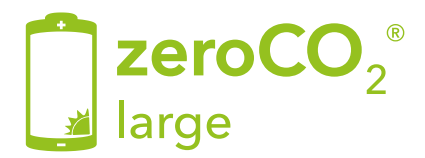

## Three-phase Hybrid Inverter - 5G Operation Manual

TM015 Rev.004

This manual refer to zeroCO₂ large (5-10)K inverter models:

RHI-3P5K-HVES-5G RHI-3P6K-HVES-5G RHI-3P8K-HVES-5G RHI-3P10K-HVES-5G

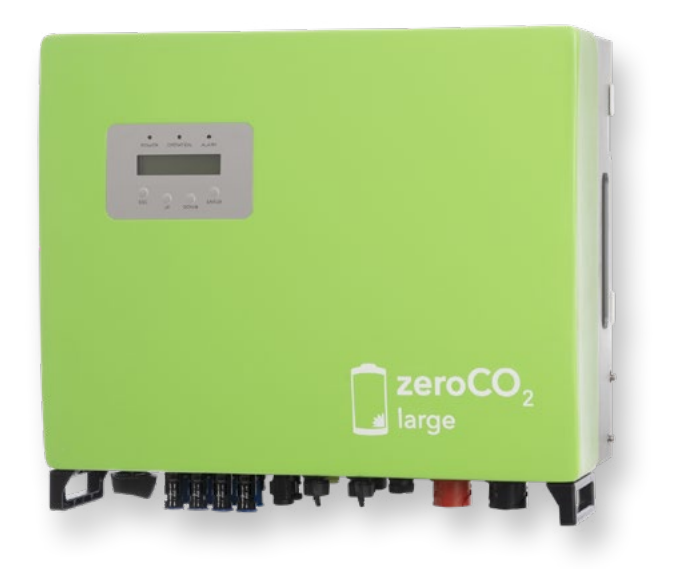

Energy S.p.A.

|    | Quic<br>Wirin | k Guide<br>Ig diagrams                                      | 4<br>6     |
|----|---------------|-------------------------------------------------------------|------------|
| 1. | Intro         | duction                                                     | 8          |
|    | 1.1           | Product Description                                         | 8          |
|    | 1.2           | Packing list                                                | 9          |
| 2. | Safet         | y & Warning                                                 | 10         |
|    | 2.1           | Safety                                                      | 10         |
|    | 2.2           | General Safety Instructions                                 | 10         |
|    | 2.3           | Usage warnings                                              | 12         |
| 3. | Over          | view                                                        | 13         |
|    | 3.1           | Screen                                                      | 13         |
|    | 3.2           | Keypad                                                      | 13         |
|    | 3.3           | Terminal Connection                                         | 13         |
| 4. | Insta         | llation                                                     | 14         |
|    | 4.1           | Select a Location for the Inverter                          | 14         |
|    | 4.2           | Equipment list to be used                                   | 16         |
|    | 4.3           | Mounting the Inverter                                       | 17         |
|    | 4.4           | PV Input Terminal Assembly                                  | 18         |
|    | 4.5           | Battery Terminal Components                                 | 19         |
|    | 4.6           | Assembling the AC Connector                                 | 21         |
|    | 4.7           | Meter Installation                                          | . 23       |
|    | 4.0           | 4.7.1 Inree-Phase Meter Installation (Installation with CT) | 24         |
|    | 4.8           | Communication Gable Assembly                                | . 20       |
|    | 4.9           | External ground connection.                                 | . 20<br>20 |
|    | 4.10          | Commissioning procedure                                     | . 20<br>20 |
|    | 4.11          | Lowerter monitoring connection                              | . 20       |
|    | 4.12          |                                                             | . 29       |

| 5. | Oper                     | ation           |                                     | 30        |
|----|--------------------------|-----------------|-------------------------------------|-----------|
|    | 5.1                      | LED indicators  |                                     |           |
|    | 52                       | Main Menu       |                                     | 31        |
|    | 5.3                      | Information     |                                     | 31        |
|    | 5.0                      | Sottings        |                                     |           |
|    | 5.4                      | 5 d 1           | Sot Timo/Data                       | 35        |
|    |                          | 542             | Set Address                         |           |
|    | 55                       | Advanced Info   | mation                              |           |
|    | 5.5                      |                 | Alarm Message                       | 30        |
|    |                          | 552             | Warning Message                     | 36        |
|    |                          | 553             | Running Status                      |           |
|    |                          | 5.5.4           | Communication Data                  | 38        |
|    |                          | 5.5.5           | Yield Profile.                      |           |
|    |                          | 5.5.6           | Inspection                          |           |
|    | 5.6                      | Advanced Sett   | ings                                | 39        |
|    |                          | 5.6.1           | Select Standard                     |           |
|    |                          | 5.6.2           | Grid Switches                       | 40        |
|    |                          | 5.6.3           | Battery Control                     | 40        |
|    |                          | 5.6.3.1         | Battery Select                      | 40        |
|    |                          | 5.6.4           | Backup Control                      | 41        |
|    |                          | 5.6.4.1         | Backup ON/OFF                       | 41        |
|    |                          | 5.6.4.2         | Backup Settings                     | 41        |
|    |                          | 5.6.5           | Storage Energy Set                  | 41        |
|    |                          | 5.6.5.1         | Meter Set                           | 41        |
|    |                          | 5.6.5.Z         | STO Mode Select                     | 43        |
|    |                          | 5.0.0<br>5.6.7  | STD Mode Settings                   | 40        |
|    |                          | 568             | Sullwale Opuale                     | 40        |
|    |                          | 5681            |                                     | 46        |
|    |                          | 5682            | Backflow Power                      | 46        |
|    |                          | 5683            | FailSafe ON/OFF (not used in Italy) | 46        |
|    |                          | 5.6.9           | Reset Password                      |           |
|    |                          | 5.6.10          | RESTART HMI                         | 47        |
|    |                          | 5.6.11          | Self Test CEI 0-21                  | 47        |
|    |                          | 5.6.12          | Compensation Set                    | 47        |
|    | 5.7                      | Special Setting | IS                                  | 48        |
|    |                          | 5.7.1           | Enable AFCI function                | 48        |
|    |                          | 5.7.2           | EPS Mode                            | 48        |
| 6. | Main                     | tenance         |                                     | 49        |
|    | 6.1                      | Cleaning        |                                     | 49        |
| 7  | Trout                    | hleshooting     |                                     | 50        |
| 1. | 71                       | Error message   | e and colutions                     | 50        |
| 0  | n.i<br>Snco              | fications       | 5 and 501010115                     | 50<br>E 4 |
| ο. | Spec                     | Technical data  |                                     | 54        |
| •  | 8.1                      | iecnnical data  |                                     | 54        |
| 9. | Appe                     | endix           |                                     | 58        |
|    | 9.1 EPS Box Installation |                 |                                     | 58        |
|    | 9.2                      | Grid standard s | selection guide                     | 60        |

### First Start

After making all the connections as per the diagrams provided, start the inverter according to the following instructions:

- Power the inverter on the AC side (grid connection).
- Turn the DC switch of the strings to the "ON" position (inverter side).
- Wait until inverter display is on (may occur 30")
- Turn on the batteries. The communication between the inverter and the batteries will take place in about 300".

### Battery configuration

- Go to Main Menu.
- Go to ADVANCED SETTINGS.
- Type the password 0010 (DOWN -DOWN UP ENTER).
- Go to BATTERY CONTROL.
- Go to BATTERY SELECT.
- Select PYLON LV.
- OverDischarge SOC: 20%.
- ForceCharge SOC: 10% (PS: set FORCECHG current to 10A or 500W).

### Meter configuration

- Go to Main Menu.
- Go to ADVANCED SETTINGS.
- Type the password 0010 (DOWN -DOWN UP ENTER).
- Go to STORAGE ENERGY SET.
- Go to METER SET.
- Select METER SELECT.
- Select EASTRON 3PH METER (Choice valid for both models: SDM630 SDM630MCT).

### Self use configuration

- Go to Main Menu.
- Go to ADVANCED SETTINGS.
- Type the password 0010 (DOWN -DOWN UP ENTER).
- Go to STORAGE ENERGY SET.
- Go to STORAGE MODE SELECT.
- Select SELF USE then ENTER.
- Select ON.
- Charging from grid: ALLOW.

### Self Test CEI-0-21

- Go to Main Menu.
- Go to ADVANCED SETTINGS.
- Type the password 0010 (DOWN -DOWN UP ENTER).
- Go to SELF TEST CEI 0 21.
- Go to COMPLETE TEST.
- Select YES and wait for the threshold analysis to complete.
- Results are available from TEST REPORT (same menu).

### Lmt by Epm mode

- Go to Main Menu.
- Go to ADVANCED SETTINGS.
- Type the password 0010 (DOWN -DOWN UP ENTER).
- Go to EXPORT POWER SET.
- Set On/Off → ON.
- Set Backflow power  $\rightarrow$  +0000W (Maximum output power to the meter).
- Set Failsafe → OFF.

To deactivate Lmt by Epm mode set On/Off  $\rightarrow$  OFF.

### WiFi Configuration (site/app Solis Cloud)

The wifi configuration is important to fully validate the zeroCO<sub>2</sub> large product warranty. The warranty can be extended from five to ten years only and exclusively by registering the product in the online portal: <u>www.soliscloud.com</u>.

For configuration information, refer to the WiFi guide for zeroCO2 available on the <u>www.energysynt.com</u> website.

## Wiring diagrams

The following table shows the expected configurations.

By clicking on the link in the DIAGRAM column you can download the corresponding wiring diagram.

| INVERTER | METER | СТ | EPM | EPS BOX         | SCHEMA                                           |
|----------|-------|----|-----|-----------------|--------------------------------------------------|
|          |       |    | X   | NOW OR          | <u>Meter</u><br>SDM630MCT<br>WD047               |
|          |       |    | X   | LOIG BUCKIP GRD | <u>Meter</u><br><u>SDM630MCT</u><br><u>WD093</u> |

.7.

# 1. Introduction

## 1.1 Product Description

 $zeroCO_2$  large (5-10)K Series is designed for residential hybrid systems, which can work with batteries to optimize self-consumption.

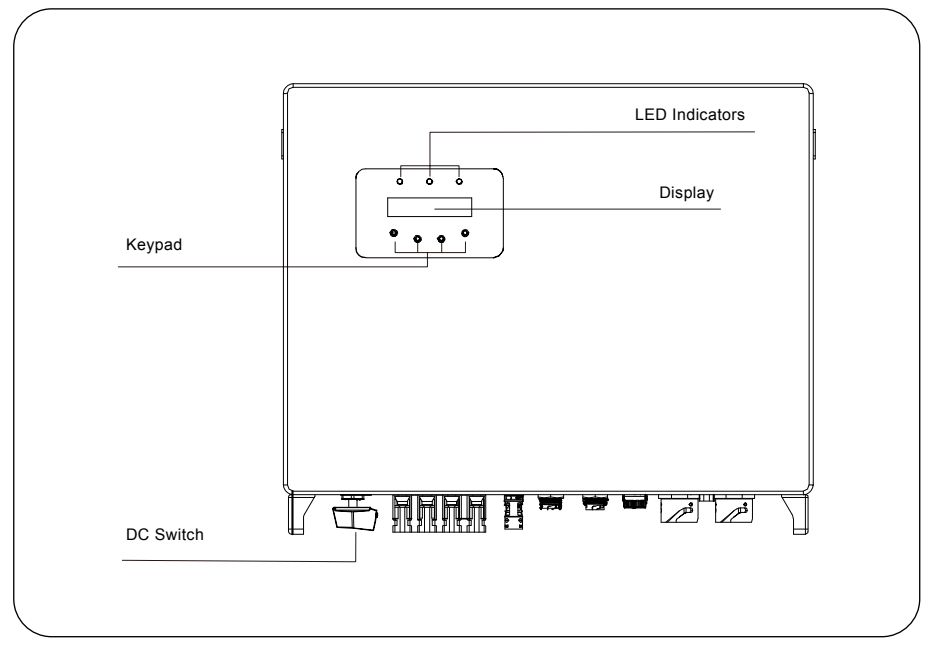

Figura 1 - Front side view

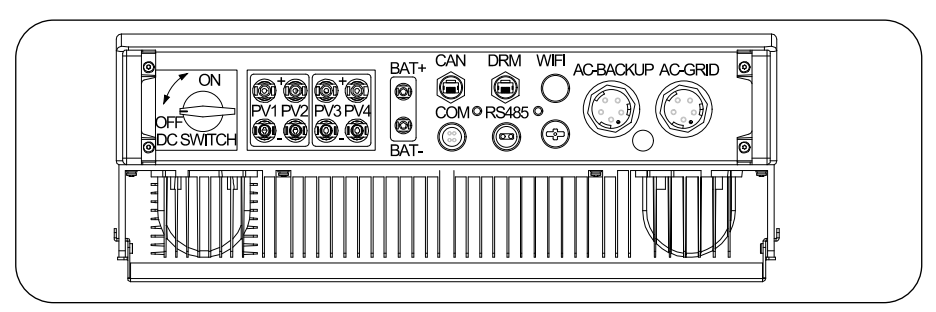

Figura 2 - Bottom side view

# 1. Introduction

## 1.2 Packing list

Please ensure that the following items are included in the packaging with your machine.

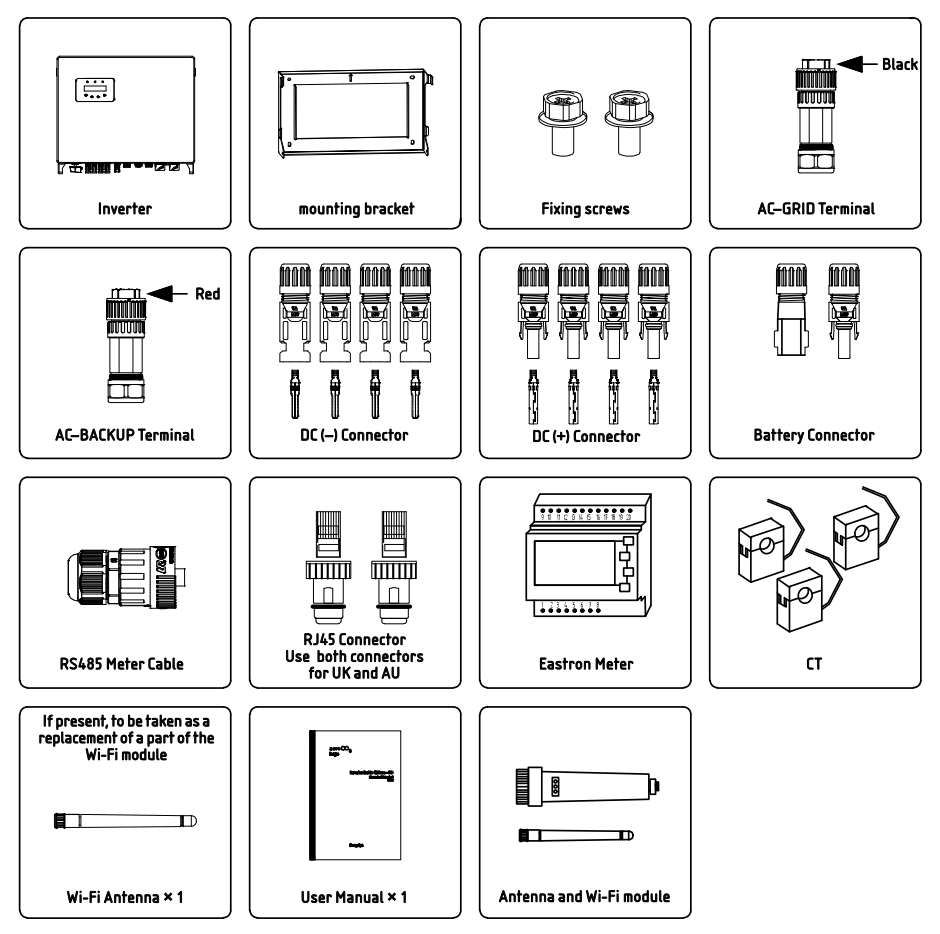

### 2.1 Safety

The following types of safety instructions and general information appear in this document as described below.

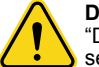

#### DANGER

"Danger"indicates a hazardous situation which if not avoided, will result in death or serious injury.

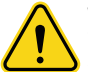

#### WARNING

"Warning" indicates a hazardous situation which if not avoided, could result in death or serious injury.

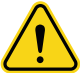

#### CAUTION

"Caution" indicates a hazardous situation which if not avoided, could result in minor or moderate injury.

### 

"Note" provides tips that are valuable for the optimal operation of your product.

### 2.2 General Safety Instructions

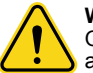

#### WARNING

Only devices in compliance with SELV (EN 69050) may be connected to the RS485 and USB interfaces.

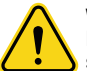

#### WARNING

Please don't connect PV array positive (+) or negative (-) to ground, it could cause serious damage to the inverter.

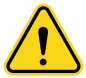

#### WARNING

Electrical installations must be done in accordance with the local and national electrical safety standards.

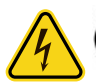

#### NARNING

Do not touch any inner live parts until 5 minutes after disconnection from the utility grid and the PV input.

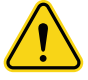

#### WARNING

To reduce the risk of fire, over-current protective devices (OCPD) are required for circuits connected to the inverter. The DC OCPD shall be installed per local requirements. All photovoltaic source and output circuit conductors shall have isolators that comply with the NEC Article 690, Part II. All **zeroCO**<sup>2</sup> **large** (5-10)K inverters feature an integrated DC switch..

## 2. Safety & Warning

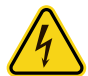

#### CAUTION

Risk of electric shock, do not remove cover. There is no user serviceable parts inside, refer servicing to qualified and accredited service technicians.

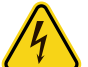

#### CAUTION

The PV array supplies a DC voltage when they are exposed to sunlight.

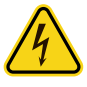

#### CAUTION

Risk of electric shock from energy stored in capacitors of the inverter, do not remove cover for 5 minutes after disconnecting all power sources (**service technician only**). Warranty may be voided if the cover is removed without authorization.

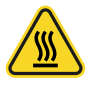

#### CAUTION

The surface temperature of the inverter can reach up to  $75^{\circ}C$  (167 F). To avoid risk of burns, do not touch the surface of the inverter while it's operating. Inverter must be installed out of the reach of children.

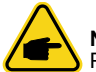

#### NOTE

PV module used with inverter must have an IEC 61730 Class A rating.

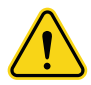

#### WARNING

Operations below must be accomplished by licensed technician or **zeroCO<sub>2</sub> large** (5-10)K authorized person.

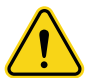

#### WARNING

Operator must put on the technician's gloves during the whole process in case of any electrical hazards.

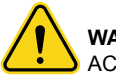

#### WARNING

AC-BACKUP of zeroCO<sub>2</sub> large (5-10)K series is forbidden to connected to the grid.

## 2. Safety & Warning

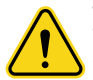

#### WARNING

The zeroCO₂ large (5-10)K series does not support parallel (three- and single-phase) operation on the AC-BACKUP port. Parallel operation of the unit will void the warranty.

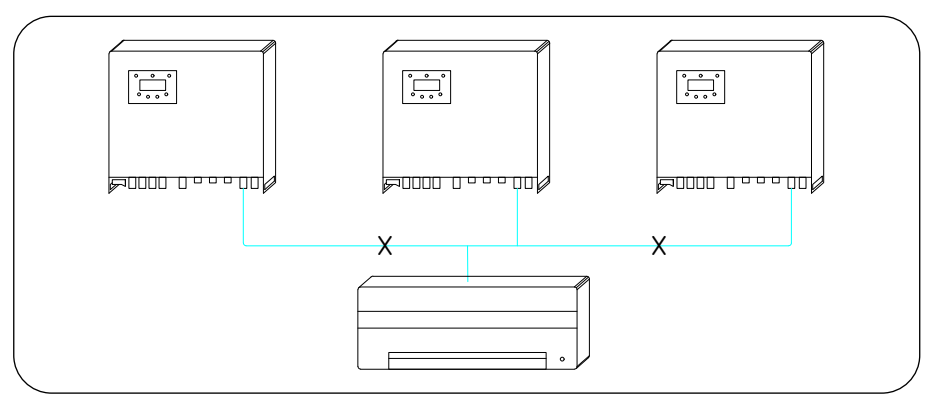

Figura 3 - Three-phase LOAD

WARNING Please refer to the specification of the battery before configuration.

### 2.3 Usage warnings

The inverter has been constructed according to the applicable safety and technical guidelines. Use the inverter in installations that meet the following specifications ONLY:

- Permanent installation is required.
- The electrical installation must meet all the applicable regulations and standards.
- The inverter must be installed according to the instructions stated in this manual.
- The inverter must be installed according to the correct technical specifications.
- To protect the AC connection line of the inverter, it is recommended to install a type A differential device with a sensitivity greater than or equal to 100mA.

# 3. Overview

### 3.1 Screen

 $zeroCO_2$  large (5-10)K series adopts LCD screen, it displays the status, operating information and settings of the inverter.

### 3.2 Keypad

There are four keys in the front panel of the inverter (from left to right):

- ESC, UP, DOWN and ENTER keys. The keypad is used for:
- Scrolling through the displayed options (the UP and DOWN keys);
- Access and modify the settings (the ESC and ENTER keys).

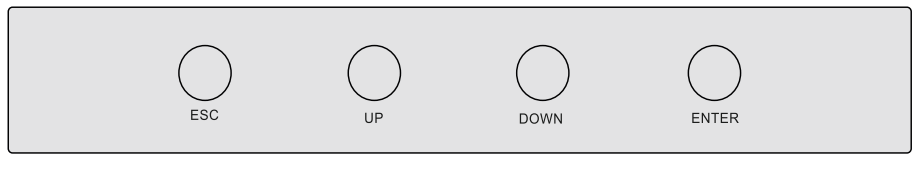

Figura 4 - Keypad

## 3.3 Terminal Connection

 $zeroCO_2$  large (5-10)K series inverter is different from normal on-grid inverter, please refer to the instructions below before start connection.

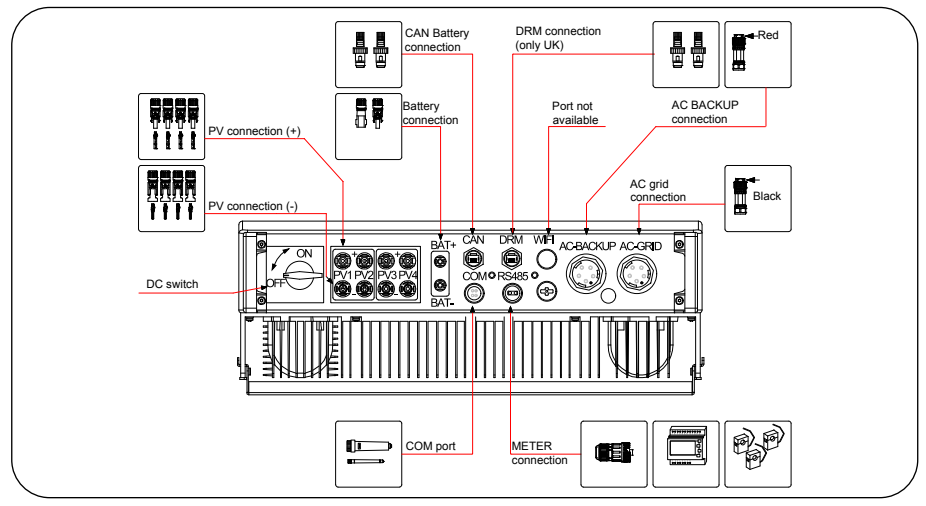

Figura 5 - Terminal connection

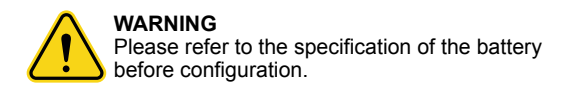

## 4.1 Select a Location for the Inverter

To select a location for the inverter, the following criteria should be considered:

- Exposure to direct sunlight may cause output power derating. It is recommended to avoid installing the inverter in direct sunlight.
- It is recommended that the inverter is installed in a cooler ambient which doesn't exceed 104°F / 40°C.

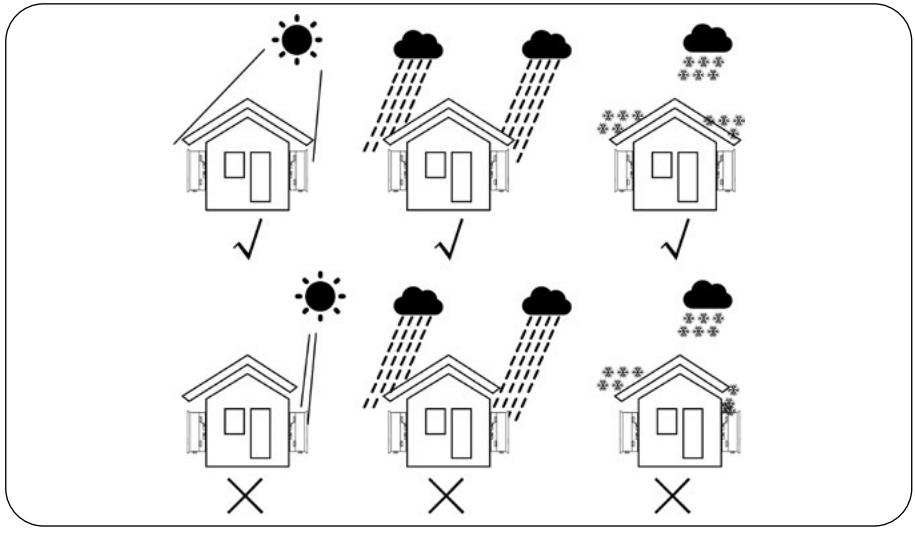

Figura 6 - Recommended Installation locations

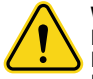

### WARNING: Risk of fire

Despite careful construction, electrical devices can cause fires. Do not install the inverter in areas containing highly flammable materials or gases. Do not install the inverter in potentially explosive atmospheres.

- Install on a wall or strong structure capable of bearing the weight of the machine (24 kg).
- Install vertically with a maximum incline of ±5 degrees, exceeding this may cause output power derating (see Figura 7 and Figura 8).
- To avoid overheating, always make sure the flow of air around the inverter is not blocked. A minimum clearance of 500mm should be kept between inverters or objects and 500 mm clearance between the bottom of the machine and the ground.

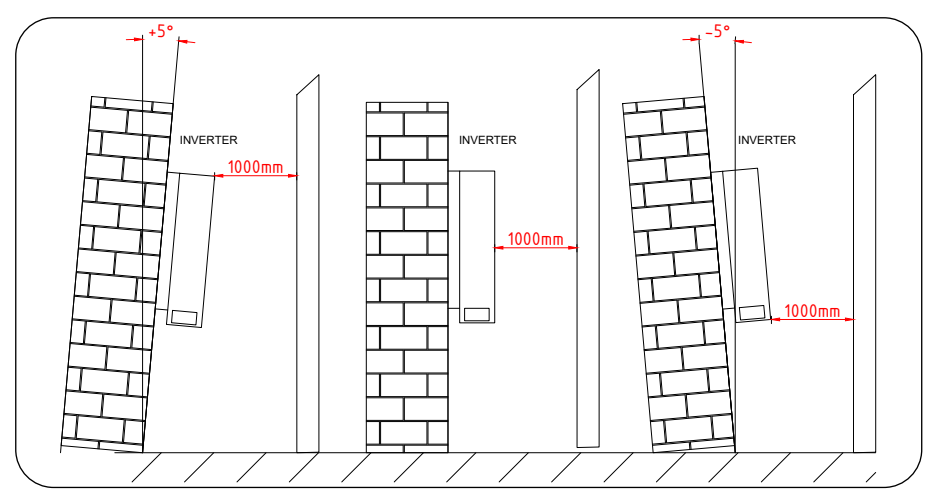

Figura 7 - Inverter Mounting clearance, side view

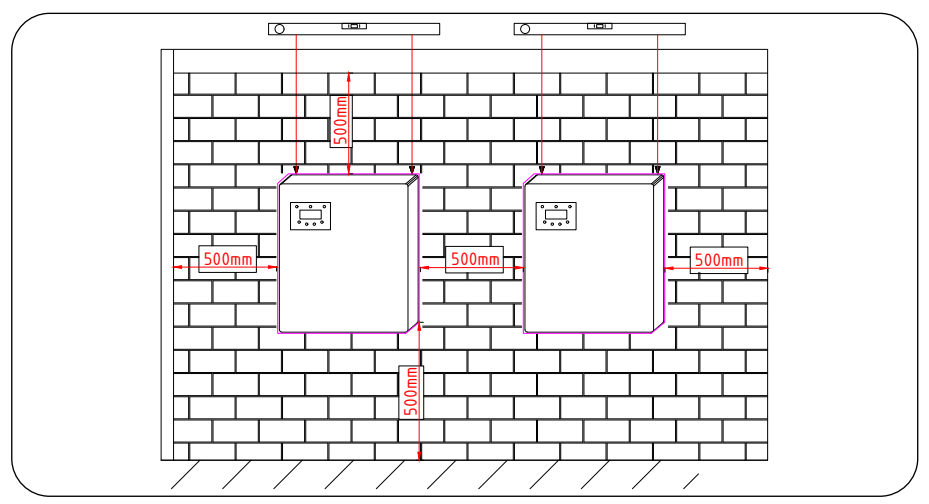

Figura 8 - Minimum inverter mounting clearance, front view

- Visibility of the LEDs and LCD should be considered.
- Adequate ventilation must be provided.

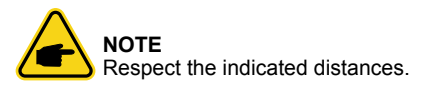

## 4.2 Equipment list to be used

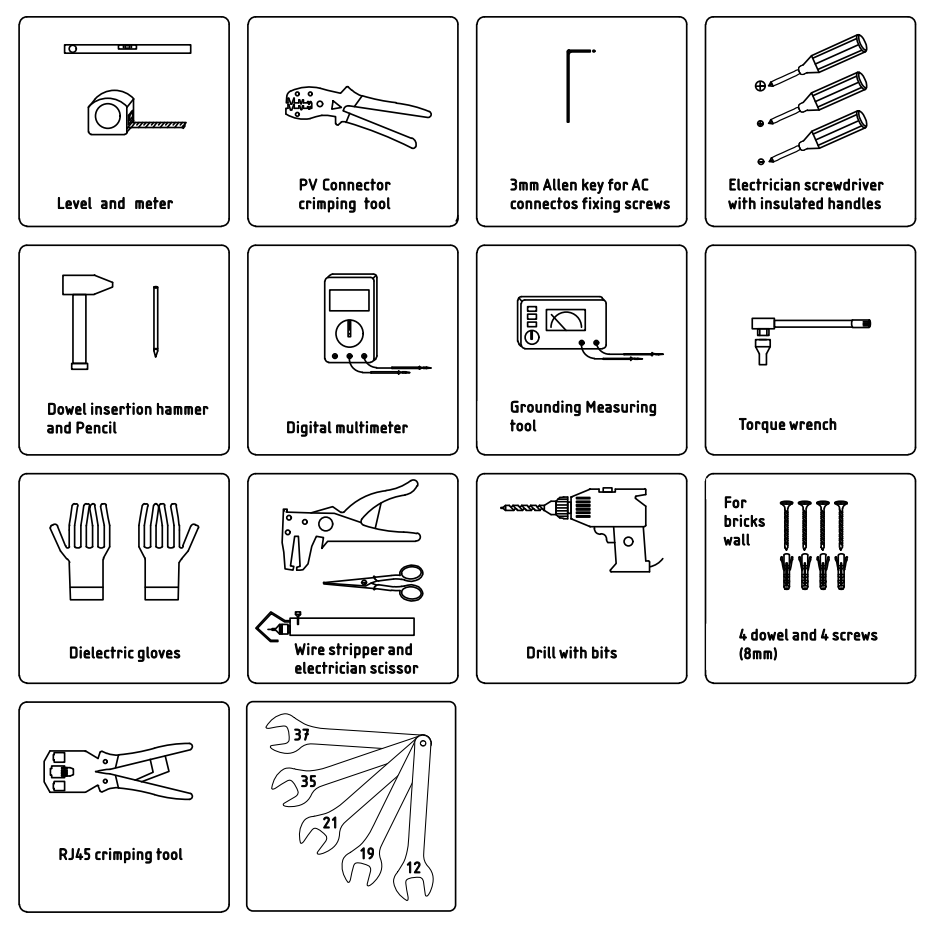

## 4.3 Mounting the Inverter

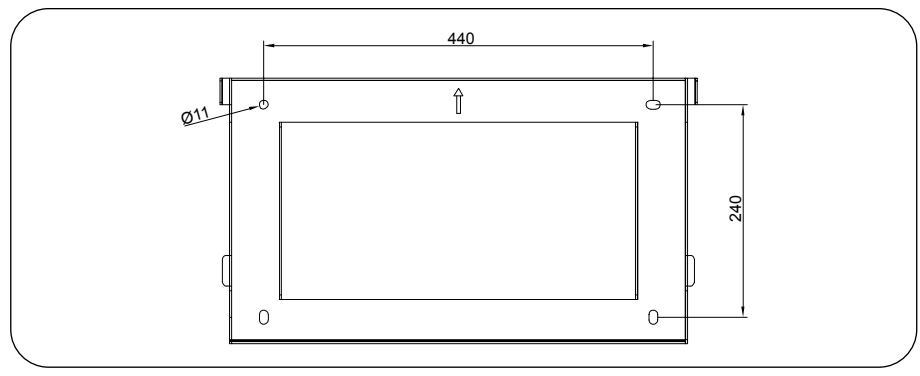

Figura 9 - Dimensions of mounting bracket

Once a suitable location has be found (accordingly to "4.1 Select a Location for the Inverter" at page 14) using Figura 9 and Figura 10 mount the wall bracket to the wall.

The inverter must be mounted vertically. The steps to mount the inverter are listed below:

- Select the mounting height of the bracket and mark the mounting holes
- Using a drill and a suitable bit, drill the holes in the previously marked points.
- Insert the dowels (if made of bricks) into the wall and fix the mounting bracket with the help of the screwdriver and 3 screws

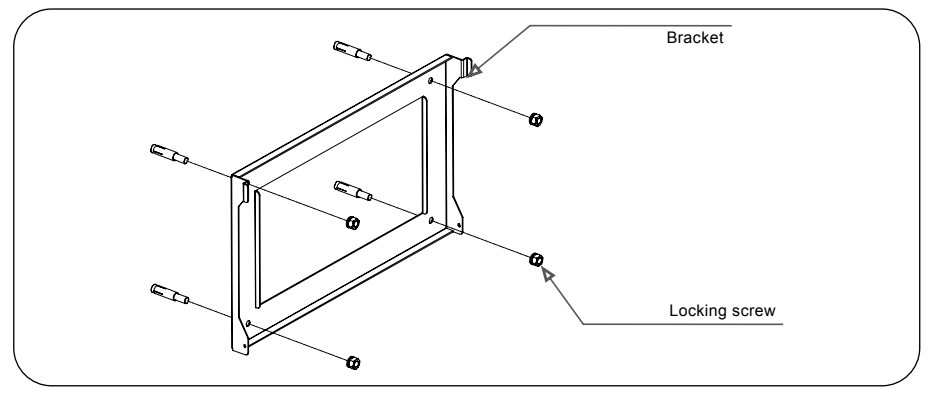

Figura 10 - Fix bracket on the wall

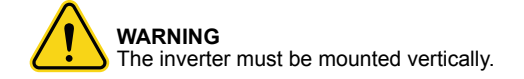

- Lift up the inverter (be careful to avoid body strain) and align the back bracket on the inverter with the convex section of the mounting bracket. Hang the inverter on the mounting bracket and make sure the inverter is secure (see Figura 11).
- After positioning the inverter on the bracket, lock it in the lower part with the screw supplied as shown in Figura 11.

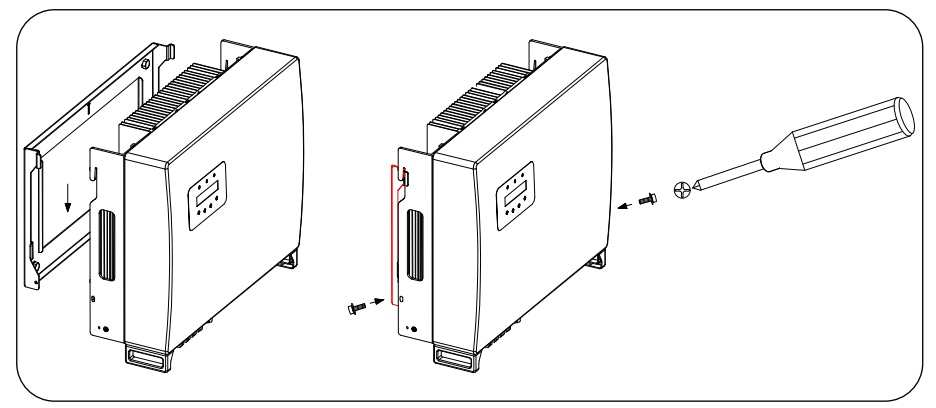

Figura 11 - Wall Mount Bracket

### 4.4 PV Input Terminal Assembly

Please ensure the following before connecting the inverter:

- Make sure the voltage of the PV string will not exceed the max DC input voltage (1000V
- DC). Violating this condition will void the warranty.
- Make sure the polarity of the PV connectors are correct.
- Make sure the DC-switch and AC-Grid are all in off-states.
- Make sure the PV resistance to ground is higher than 20K ohms.

The zeroCO<sub>2</sub> large (5-10)K series inverter uses the MC4 connectors. Please follow the picture below to assemble the MC4 connectors. PV wire diameter requirements:  $2,5 \sim 4 \text{ mm}^2$ .

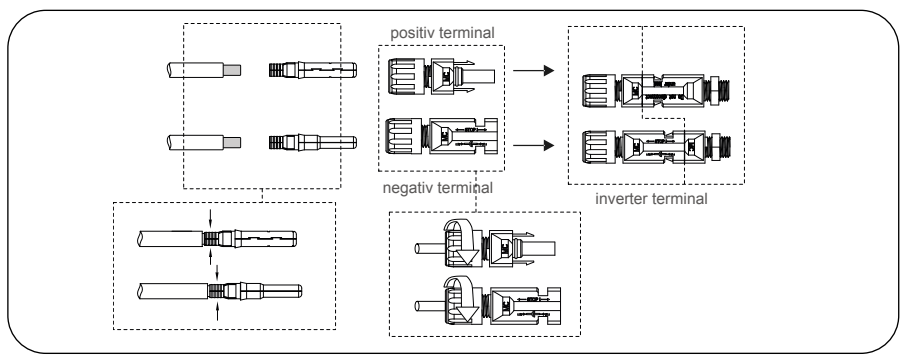

Figura 12 - Use appropriate crimping tools

### 4.5 Battery Terminal Components

Quick connector is used for battery connection. The connector is suitable for tin-plated cables with a conductor cross section of  $2,5 - 6 \text{ mm}^2$  (AWG14-10). Battery cable outside diameter range: 5,5 mm - 8,0 mm.

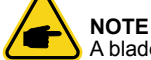

A bladed screwdriver with a 3 mm wide blade is required to perform the connection.

- 1. Strip 15 mm off the conductor using a suitable stripping tool for this (Figura 13).
- 2. Open the spring using a screwdriver (Figura 14).
- **3.** Insert the stripped wire with twisted litz wires all the way in. The wire ends have to be visible in the spring. And then close the spring (Figura 15).
- 4. Push the insert into the sleeve and tighten the cable gland with 2 Nm (Figura 16).
- 5. Fit the connectors to the battery ports at the bottom of the inverter with correct polarity: a "click" sound. (Figura 17).

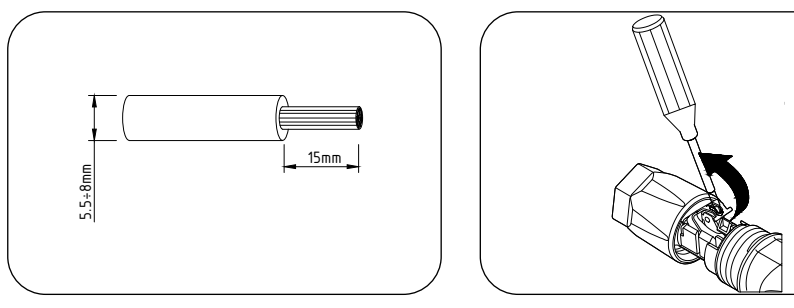

Figura 13

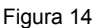

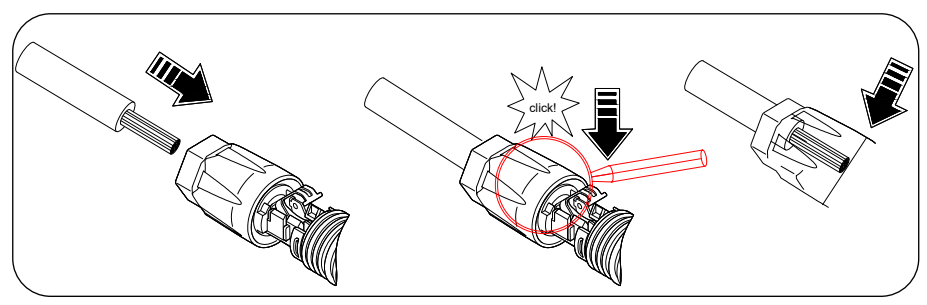

Figura 15

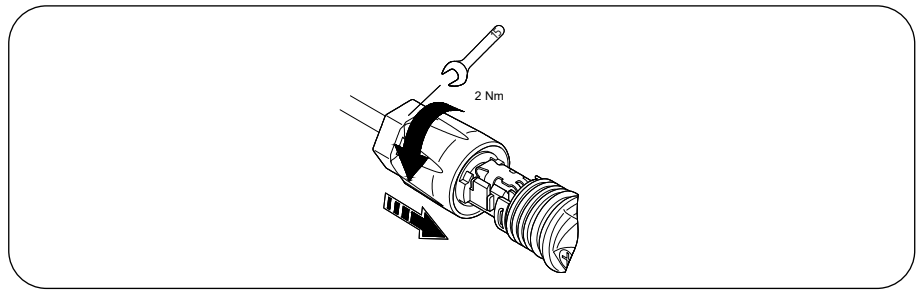

Figura 16

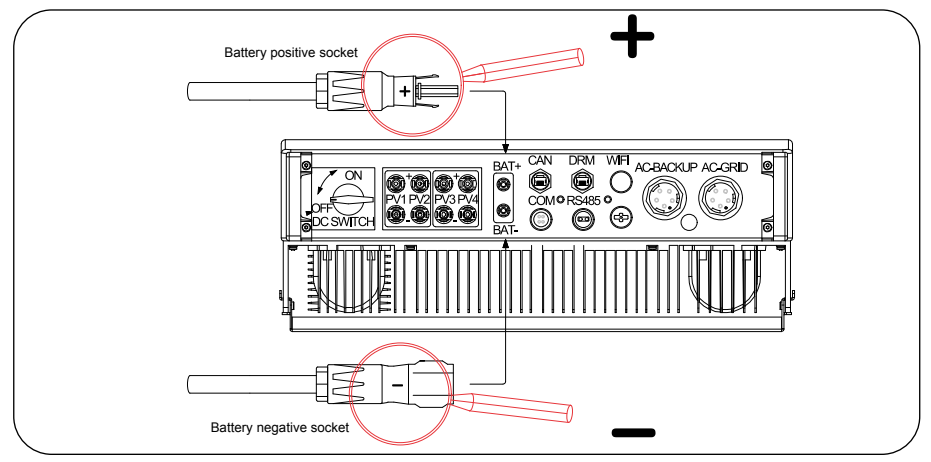

Figura 17

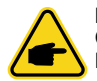

#### NOTE

Carefully read the battery's user manual before connecting the battery. Perform the installation exactly as required by the battery manufacturer.

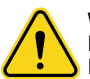

#### WARNING

Batteries power cables may be live. Remove the connectors with suitable dielectric gloves.

### 4.6 Assembling the AC Connector

There are two AC terminals (AC backup and AC grid) and the assembly steps for both are the same. Take out the AC connector parts from the packaging.

• Make sure you use a cable within the correct specifications as shown in the table below:

#### CABLE SPECIFICATION

| Wire diameter [mm]                               | 13 ~ 25           |
|--------------------------------------------------|-------------------|
| Traverse cross sectional area [mm <sup>2</sup> ] | 6 ~ 13 (10-6 AWG) |
| Exposure Lenght [mm]                             | (8 ~ 15) 13       |

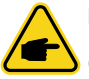

#### NOTE

Internal of AC connector signs "L1", "L2", "L3", "N" and "PE" five connection ports (see Figura 20). Three live wire are connected the "L1", "L2" and "L3" terminals respectively; ground wire connects "PE"; neutral wire connects "N" terminal.

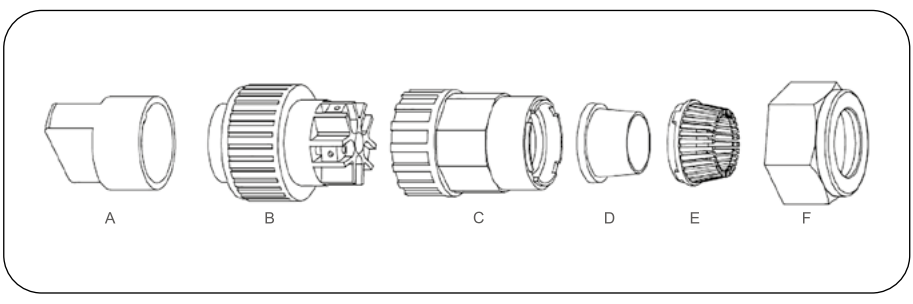

Figura 18 - AC Connector

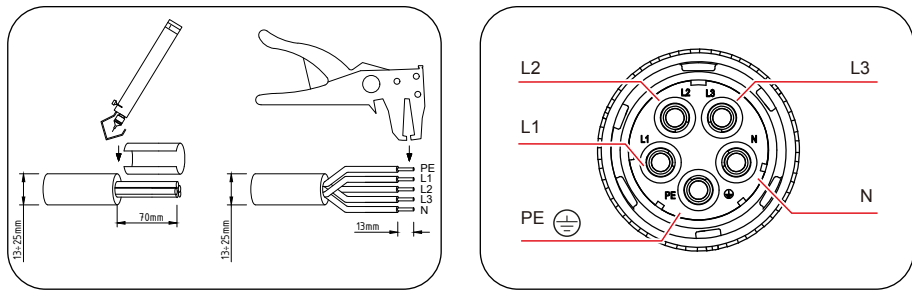

Figura 19 - Stripped and bared wire

Figura 20 - Internal structure of AC connector

• Stripped the insulation sleeve of cable for 70 mm, up to discover the connector with copper core for 13mm (Figura 19). Pass the cable through the nut and the sleeve of the socket element, insert corresponding terminals and tighten with allen wrench. Torque is 1,5-2,5 Nm (see Figura 21).

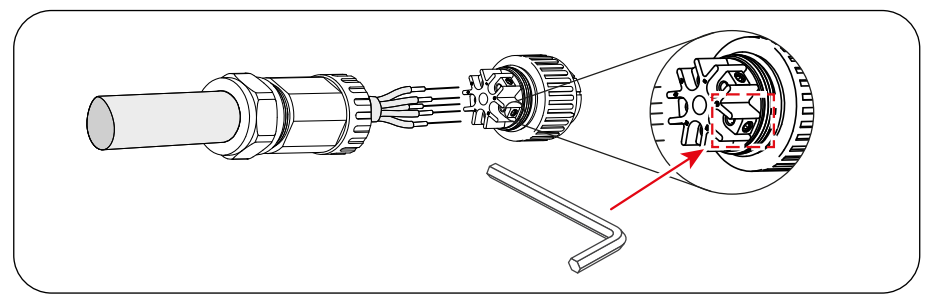

Figura 21 - Cable connection

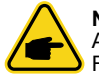

#### NOTE

After insertion, tighten cable with 3,0 mm allen wrench (focus in dotted box, see Figura 21). WARNING: Allen screw is easy to drop off, don't screw out completely.

• Clip plastic fixture (auxiliary tighten) in socket element, tighten adapter in socket element, then tighten swivel nut with 2,5-4 Nm torque as shown in Figura 22.

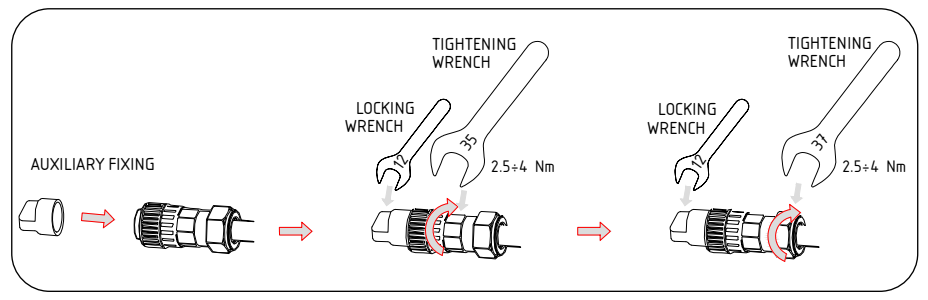

Figura 22 - Assembly AC terminal

• Connect AC connector with inverter, then tighten AC connector for clockwise (see Figura 22): a slight clicking sound indicates connection succeed Figura 22.

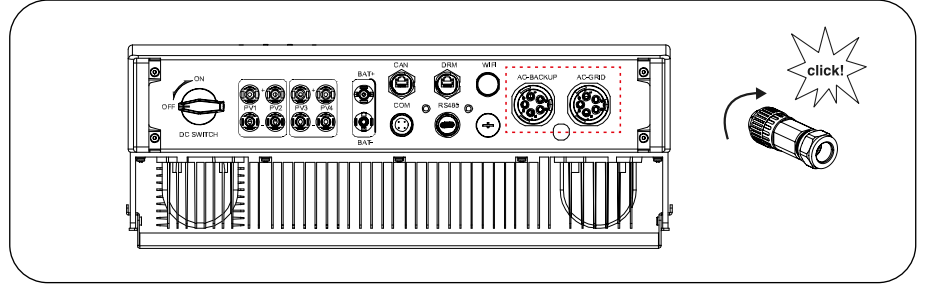

Figura 23 - AC connector to inverter

### 4.7 Meter Installation

 $zeroCO_2$  large (5-10)K series inverter integrated export power control function: this function need connect a Three-Phase power meter for export power controlling.

#### Meter MODELS

Eastron 3ph meter (with ct): SDM630MCT

Eastron 3ph meter (direct insertion): SDM630 (optional)

To install the zeroCO<sub>2</sub> large (5-10)K series three-phase inverter with the zeroCO<sub>2</sub> sun charger wallbox, refer to the <u>wallbox operation manual downloadable at this link</u>.

### 4.7.1 Three-Phase Meter Installation (installation with CT)

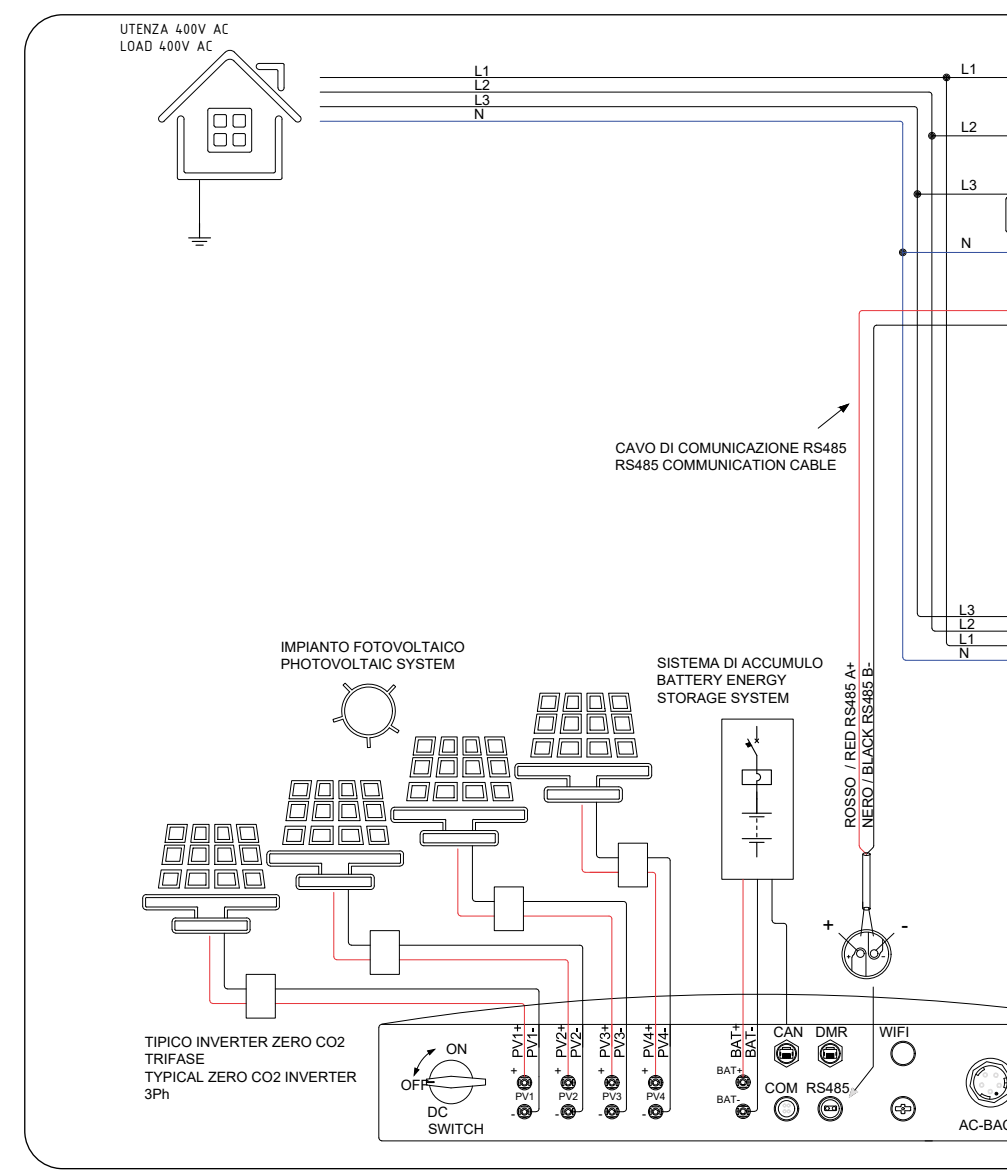

Figura 24 - Connection diagram of the three-phase power r

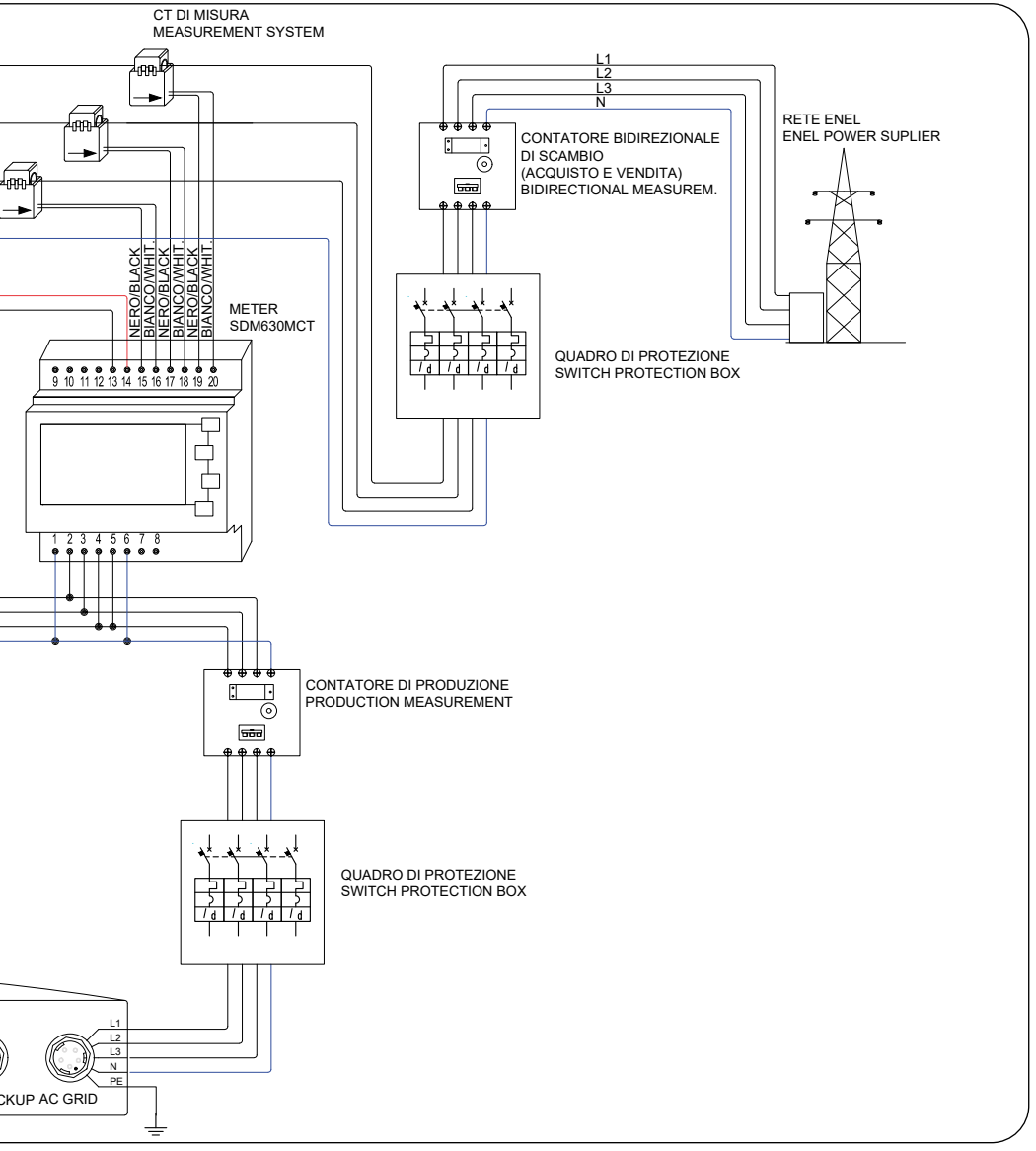

neter CT SDM630MCT 3pH (installation with CT) included in the kit

## 4.8 Communication Cable Assembly

 $zeroCO_2$  large (5-10)K series inverter uses RS485 cable to communicate with the meter and CAN to communicate with the battery's BMS. The image below shows the assembly of the RS485 / CAN communication cables.

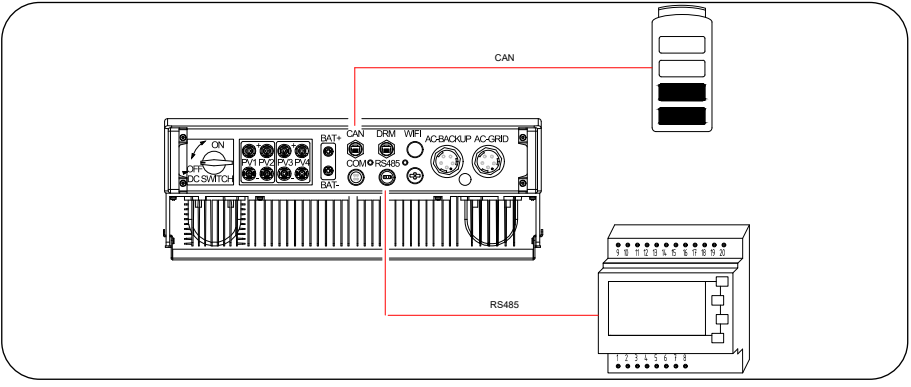

Figura 25

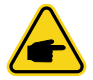

### NOTE

The CAN cable enables the communication between the inverter and the Li-ion battery from Pylontech. Please check for latest model compatibility before installation.

• Procedure for connecting the CAN cable:

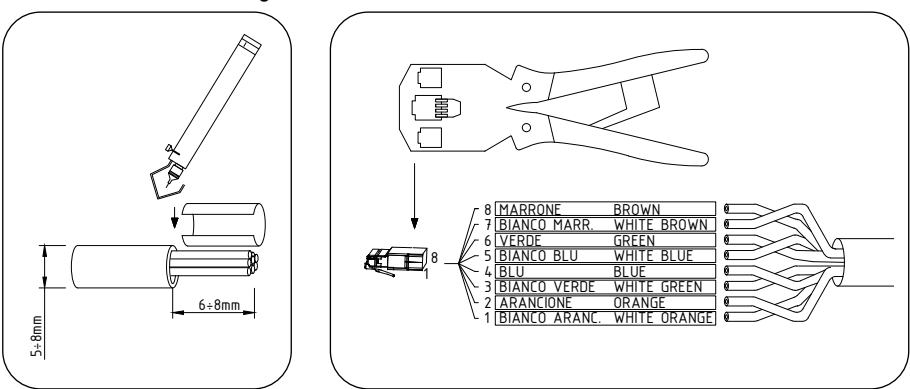

Figura 26 - Strip cable

Figura 27 - Inserting and crimping cable

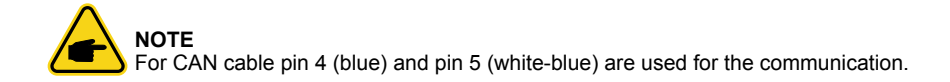

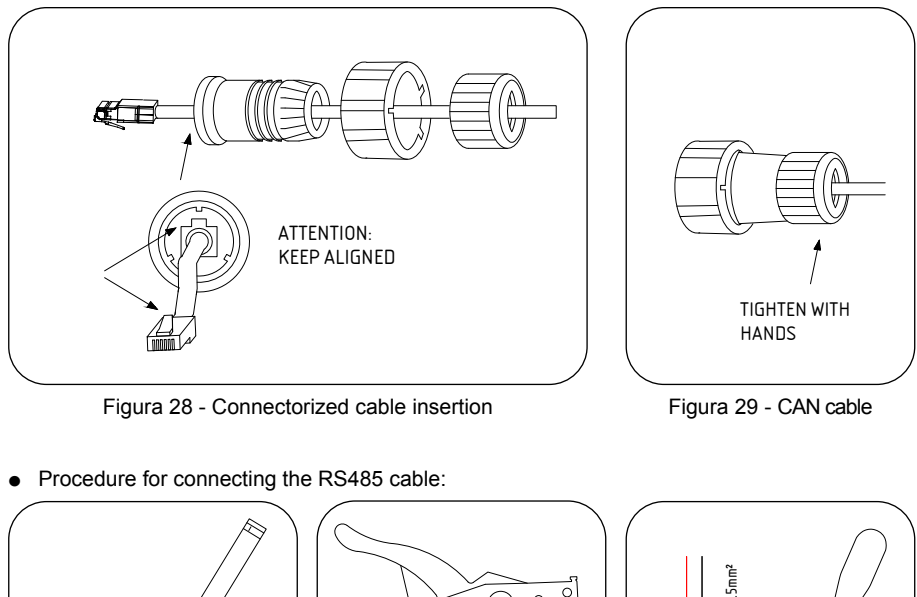

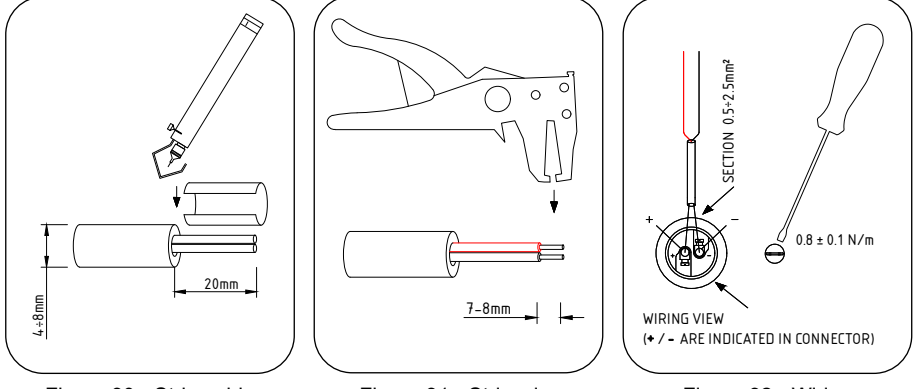

Figura 30 - Strip cable

Figura 31 - Strip wire

Figura 32 - Wiring

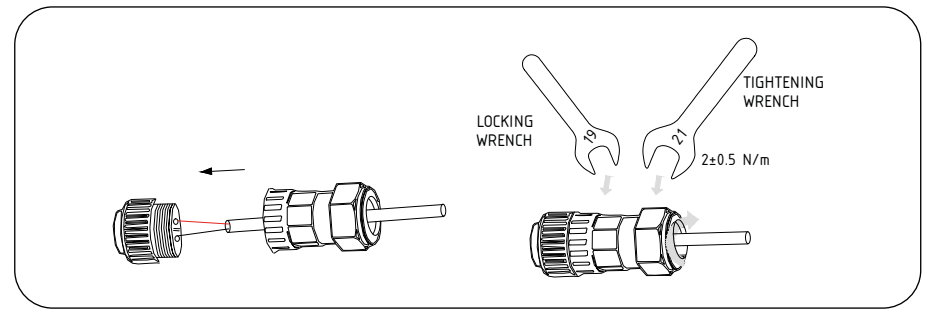

Figura 33 - Assembly and tighten of component

## 4.9 External ground connection

An M4 screw is provided on the right side of the inverter for the earth connection. Connect a yellow/green cable with a section between 2.5 and 6mm<sup>2</sup>. The section of the cable must be equivalent to or greater than that used for the AC connection (see 4.5). It is recommended to use an M4 size ring lug, crimped using suitable tools. Tighten the screw with a torque of 2 Nm.

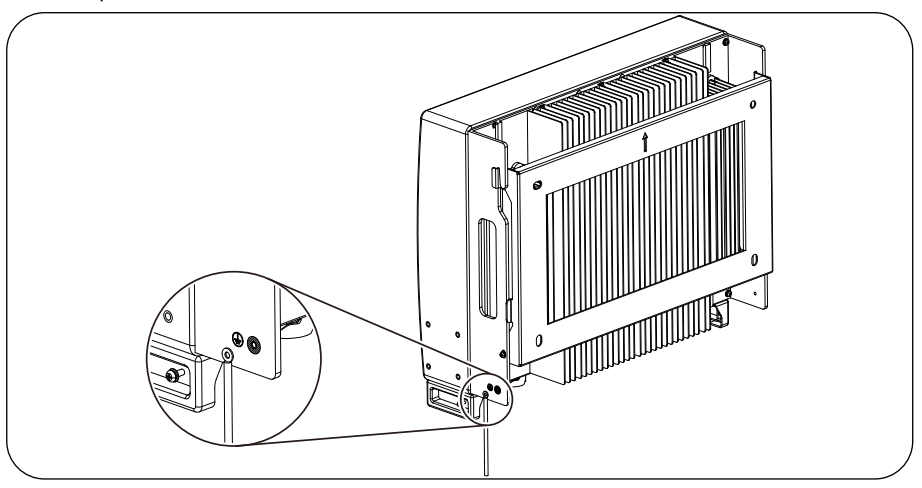

Figura 34 - Connect the external grounding conductor

### 4.10 Preparation of Commissioning

- Ensure all the devices are accessible for operation, maintenance and service.
- Check and confirm that the inverter is firmly installed.
- Space for ventilation is sufficient for one inverter or multiple inverters.
- Nothing is left on the top of the inverter or battery module.
- Inverter and accessories are correctly connected.
- Cables are routed in safe place or protected against mechanical damage.
- Warning signs and labels are suitably affixed and durable.

### 4.11 Commissioning procedure

If all the items mentioned above meet the requirements, proceed as follows to start up the inverter for the first time.

- Switch on the AC-backup and AC-grid.
- Select grid standard.
- Configure parameters.
- Before switch on DC inverter switch, switch on DC battery switch and check polarity.
- Switch on DC inverter switch.
- Check inverter initialization.

## 4.12 Inverter monitoring connection

The inverter can be monitored via Wi-Fi or LAN (optional). For connection instructions, please refer to "WiFi Configuration (site/app Solis Cloud)" at page 5.

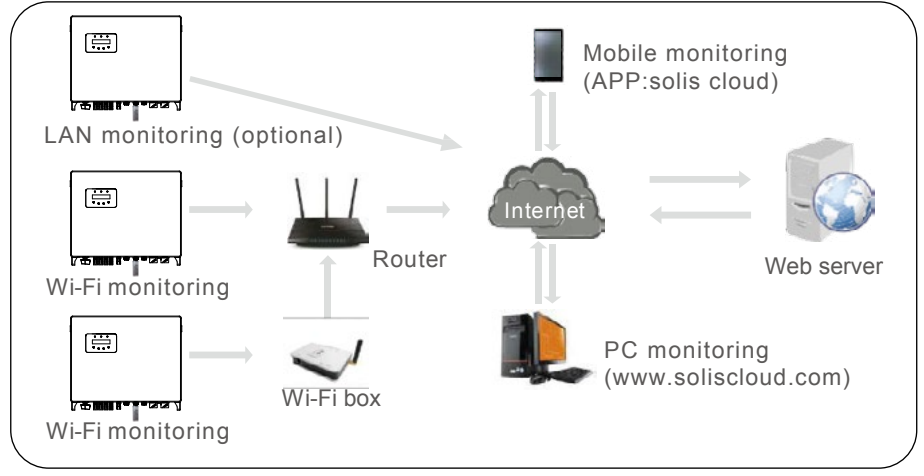

Figura 35 - Wi-Fi o LAN communication function

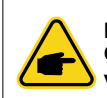

NOTE Connect the inverter online to make sure you receive the latest firmware version available and extend the warranty from 5 to 10 years.

## 5.1 LED indicators

There are three LED indicators on the  $zeroCO_2$  large (5-10)K inverter (green, green and red) which indicate the working status of the inverter.

| POW          | )<br>'ER | OPERATION ALARM                              |
|--------------|----------|----------------------------------------------|
| LIGHT STATUS |          | DESCRIPTION                                  |
|              | ON       | The inverter can detect DC power             |
| POWER        | OFF      | No DC power.                                 |
|              | ON       | The inverter is fully operational.           |
|              | OFF      | The inverter has stopped operating.          |
|              | FLASHING | The inverter is initializing.                |
|              | ON       | Fault condition is detected.                 |
| ALARM        | OFF      | No fault condition detected.                 |
|              | FLASHING | Either the grid or solar cannot be detected. |

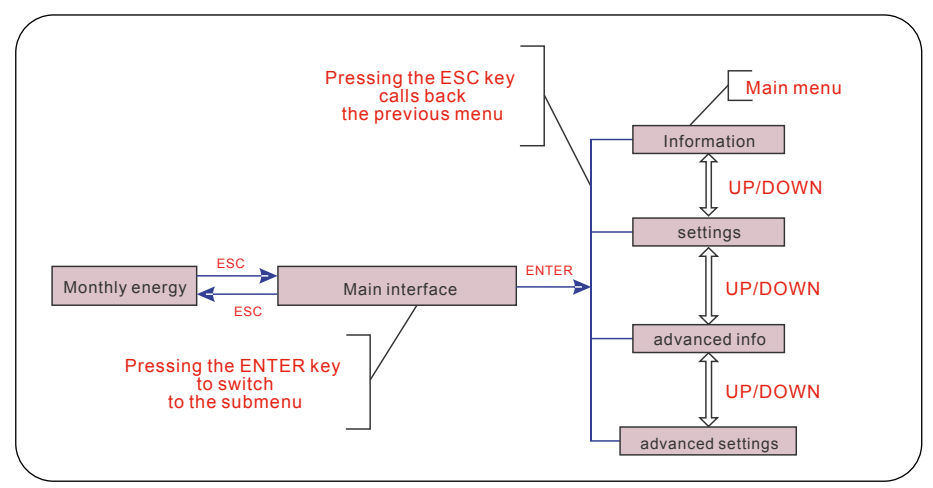

Figura 36 - Operation Overview

### 5.2 Main Menu

There are four submenu in the Main Menu (Figura 36):

- 1. Information
- 2. Settings
- 3. Advanced Info
- 4. Advanced Settings

### 5.3 Information

In the "Information" section, operating data and information data can be viewed. Sub-sections include::

- 1. General Info
- 2. System Info
- 3. Energy Records
- 4. BMS Info
- 5. Meter Info

The example displays are shown in the following figures.

| DISPLAY                         | DESCRIPTION                                            |
|---------------------------------|--------------------------------------------------------|
| Inverter SN:<br>FFFFFFFFFFFFFFF | Shows the inverter serial number.                      |
| Device:<br>Waiting              | Shows the status of the device.                        |
| Battery:<br>Waiting             | Shows the status of battery.                           |
| Backup:<br>Waiting              | Shows the status of the backup circuit.                |
| Grid:<br>Waiting                | Shows the status of the AC grid.                       |
| DRMNO:<br>08                    | Shows the DRM operating mode (effective for UK / AUS). |
| Model:<br>00                    | Shows the model number of the device.                  |
| SoftVer.:<br>000000             | Shows the firmware version of the device.              |

Figura 37 - General info

| DISPLA                    | Y                | DESCRIPTION                                                                                               |
|---------------------------|------------------|----------------------------------------------------------------------------------------------------|
| V_DC1:                    | 000.0V           | V_DC1: shows input 01 voltage value.                                                                      |
| I_DC1:                    | 000.0A           | I_CC1: shows input 01 current value.                                                                      |
| V_DC2:                    | 000.0V           | V_DC2: shows input 02 voltage value.                                                                      |
| I_DC2:                    | 000.0A           | I_DC2: shows input 02 current value.                                                                      |
| V_A:<br>I_A:              | 000.0V<br>000.0A | V_A: shows the grid's voltage value (L1-N phases misure). I_A: shows the grid's current value (L1 phase). |
| I_B:                      | 000.0A           | V_B: shows the grid's voltage value (L2-N phases misure).                                                 |
| V_B:                      | 000.0V           | I_B: shows the grid's current value (L2 phase).                                                           |
| I_C:                      | 000.0A           | V_C: shows the grid's voltage value (L3-N phases misure).                                                 |
| V_C:                      | 000.0V           | I_C: shows the grid's current value (L3 phase).                                                           |
| Grid Frequency<br>00,00Hz |                  | Shows the grid's frequency value.                                                                         |
| Battery V:                | 000.0V           | Battery V: shows the battery voltage.                                                                     |
| Battery I:                | 000.0A           | Battery I: shows the battery current.                                                                     |
| Backup V:                 | 000.0V           | Backup V: shows the voltage of the backup port.                                                           |
| Backup P:                 | 00.0kW           | Backup P: shows the power of the backup port.                                                             |
| Charge P:                 | 00.0kW           | Charge P: shows the battery charging power.                                                               |
| DisCharge P:              | 00.0kW           | Discharge P: shows the battery discharge power.                                                           |

Figura 38 - System info

| DISPLAY                          | DESCRIPTION                                                                         |
|----------------------------------|-------------------------------------------------------------------------------------|
| BattChgE Total:<br>0000000kWh    | Shows the total battery charged energy.                                             |
| BattChgE Today:<br>000.0kWh      | Shows today's battery charged energy.                                               |
| BattChgE Lastday:<br>000.0kWh    | Shows yesterday's battery charged energy.                                           |
| BattDisChgE Total:<br>0000000kWh | Shows the total energy discharged from the battery                                  |
| BattDisChgE Today:<br>000.0kWh   | Shows the energy discharged from the battery today                                  |
| BattDisChgE Lastday:<br>000.0kWh | Shows the energy discharged from the battery yesterday                              |
| GridGetE Total:<br>000.0kWh      | Shows the total energy absorbed by the grid                                         |
| GridGetE LastdayT:<br>000.0kWh   | Shows the total energy absorbed by the grid up to yesterday (total excluding today) |
| GridGetE Today:<br>000.0kWh      | Shows the total energy absorbed by the grid today                                   |

Figura 39 - Energy Records

| DISPLAY                         | DESCRIPTION                                                                     |
|---------------------------------|---------------------------------------------------------------------------------|
| GridGetE Lastday:<br>000.0kWh   | Shows the total energy absorbed by the grid yesterday                           |
| GridSendE Total:<br>000.0kWh    | Shows the total energy fed into the grid                                        |
| GridSendE LastdayT:<br>000.0kWh | Shows the total energy fed into the grid up to yesterday (total excluded today) |
| GridSendE Today:<br>000.0kWh    | Shows the energy fed into the grid today                                        |
| GridSendE Lastday:<br>000.0kWh  | Shows the energy fed into the grid yesterday                                    |
| LoadE Total:<br>000.0kWh        | Shows the total energy consumed by the loads                                    |
| LoadE Todayl:<br>000.0kWh       | Shows the total energy consumed by loads year to date                           |
| LoadE Lastday:<br>000.0kWh      | Shows the total energy consumed by loads yesterday                              |
| PV E Total:<br>000.0kWh         | Shows the total PV generation.                                                  |
| PV E Today:<br>000.0kWh         | Shows today's PV generation.                                                    |
| PV E Lastday:<br>000.0kWh       | Shows yesterday's PV generation.                                                |

Figura 39 - Energy Records

| DISPLAY                                                       | DESCRIPTION                                                                                                    |
|---------------------------------------------------------------|----------------------------------------------------------------------------------------------------|
| Battery V: 000.0V<br>Battery I: +00.0A                        | Battery V: shows battery voltage (from BMS).<br>Battery I: shows battery current (from BMS).                                   |
| ChargelLmt: 000.0A<br>DischargelLmt: 000.0A                   | ChargelLmt: shows battery charge current limit (from BMS).<br>DischargelLmt: shows battery discharge current limit (from BMS). |
| ChargeVLmt: 000.0V<br>DischargeVLmt:000.0V                    | ChargeVLmt: shows battery charge voltage limit (from BMS).<br>DischargeVLmt: shows battery discharge voltage limit (from BMS). |
| SOC Value:         000.0%           SOH Value:         000.0% | SOC Value: shows battery state of charge.<br>SOH Value: shows battery state of health.                                         |
| BMS Status:<br>CAN Fail                                       | Shows that battery BMS communication status.                                                                                   |
| BMS Version:<br>0.0                                           | Shows installed firmware version.                                                                                              |

Figura 40 - BMS info

| DISPLAY                         | DESCRIPTION                              |
|---------------------------------|------------------------------------------|
| Grid<br>Meter                   | It's just a viewing window               |
| PhaseA Power:<br>+000000W       | Shows phase A power on the meter.        |
| PhaseB Power:<br>+000000W       | Shows phase B power on the meter.        |
| PhaseC Power:<br>+000000W       | Shows phase C power on the meter.        |
| Meter Energy:<br>0000000.00kWh  | Show energy records on the meter.        |
| Output Energy:<br>0000000.00kWh | Show export energy records on the meter. |
| Input Energy:<br>0000000.00kWh  | Show import energy records on the meter. |
| Meter Status:<br>RS485 Fail     | Shows meter's communication status.      |

Figura 41 - Meter info

### 5.4 Settings

The following submenus are displayed when "Settings" menu is selected:

- 1. Set Time/Date
- 2. Set Address

#### 5.4.1 Set Time/Date

This function allows time and date setting. When this function is selected, the LCD will display a screen as shown in Figura 42.

NEXT=<ENT> OK=<ESC> 01-01-2020 00:00

Figura 42 - Set Time

Press the UP/DOWN keys to set time and data. Press the ENTER key to move from one digit to the next (from left to right). Press the ESC key to save the settings and return to previous menu.

#### 5.4.2 Set Address

This function is used to set the address when multi inverters are connected. The address number can be assigned from "01" to "99". The default address is "01".

NEXT=<ENT> OK=<ESC> Set Address: 01

Figura 43 - Set Address

Press the UP/DOWN keys to set the address. Press the ENTER key to save the settings. Press the ESC keys to cancel the change and return to the previous menu.

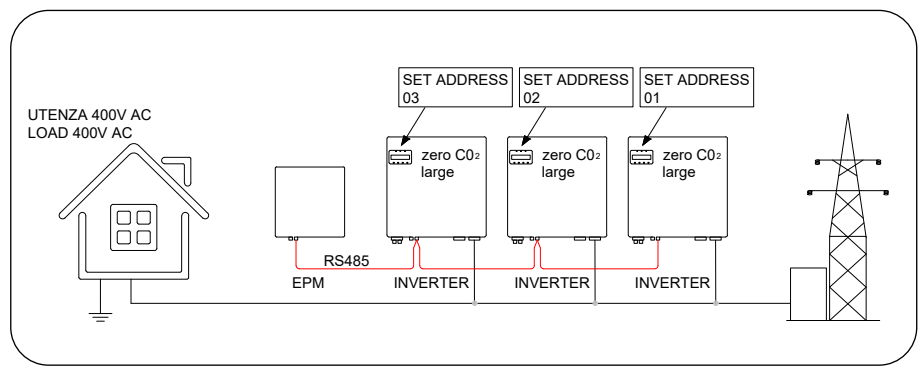

Figura 44

### 5.5 Advanced Information

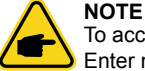

To access to this area is for fully qualified and accredited technicians only. Enter menu "Advanced Info." (Password "0010").

Select "Advanced Info" from the main menu.

The screen will require the password as below:

Input Password X X X X

Figura 45 - Enter Password

After enter the correct password, the main menu will display a screen and be able to access to the following information.:

- 1. Alarm Message
- 2. Warning Message
- 3. Running Status
- 4. Communication Data
- 5. Yield Profile
- 6. Inspection

The screen can be scrolled manually by pressing the UP/DOWN keys. Pressing the ENTER key gives access to a submenu. Press the ESC key to return to the Main Menu.

#### 5.5.1 Alarm Message

The screen shows the 100 latest alarm messages. Screens can be scrolled manually by pressing the UP/DOWN keys. Press the ESC key to return to the previous menu.

> Alm000: MET\_Comm-FAIL T: 00-00 00:00 D: 0000

Figura 46 - Alarm Message

#### 5.5.2 Warning Message

The screen shows the 100 latest warn messages. Screens can be scrolled manually by pressing the UP/DOWN keys. Press the ESC key to return to the previous menu.

> Msg000: T: 00-00 00 : 00 D: 0000

Figura 47 - Warning Message

### 5.5.3 Running Status

This function is for maintenance person to receive messages related to the operation, such as internal temperature, Standard NO. etc. Values are for reference only

| DISPLAY                      | DESCRIPTION                                        |
|------------------------------|----------------------------------------------------|
| DC Bus Voltage:<br>000.0 V   | Shows DC bus voltage.                              |
| Power Factor:<br>+00.0       | Shows power factor of the inverter.                |
| Power Limit%:<br>000%        | Shows the power output percentage of the inverter. |
| Inverter Temp:<br>+000.0degC | Shows internal IGBT temperature of the inverter.   |
| Grid Standard                | Shows current effective grid standard.             |
| Flash State:<br>00000000     | Reserved for Energy S.p.A. Technicians             |
| DC Bus Voltage:<br>000.0V    | DC bus voltage                                     |
| Power Factor:<br>+0.00       | Power factor                                       |
| Power limit%:<br>000%        | Percent power limitation                           |
| Inverter Temp:<br>000.1 degC | Inverter temperature                               |
| Grid Standard:<br>CEI 0-21   | Reference legislation                              |
| Flash State:<br>00000        | Reserved for zeroCO <sub>2</sub> large technicians |

Figura 48 - Running Status

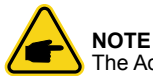

The Advanced Status is reserved for zeroCO<sub>2</sub> large technicians.

### 5.5.4 Communication Data

The screen shows the internal data of the inverter, which is for service technicians only.

| 01-05: | 00 00 | 00 00 00 |  |
|--------|-------|----------|--|
| 06-10: | 00 00 | 00 00 00 |  |

Figura 49 - Communication Data

### 5.5.5 Yield Profile

The yield profile includes: Energy Battery, Energy Grid and Energy Backup. All the historical energy generation records can be easily viewed in this section.

> Energy Battery Energy Grid

Figura 50 - Communication Data

#### 5.5.6 Inspection

The screens display the operating parameters which guarantee compliance of the inverter with the CEI 0-21 standard. With UP and Down you can view the following pages.

| DISPLAY                    | DESCRIPTION                             |
|----------------------------|-----------------------------------------|
| Grid Standard:<br>CEI 0-21 | Shows the actual current grid standard. |

Figura 51 - Inspection

## 5.6 Advanced Settings

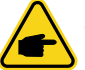

**NOTE** To access to this area is for fully qualified and accredited technicians only. Enter menu "Advanced Info." (Password "0010").

Select "Advanced Settings" from the Main Menu. The screen will require the password as below:

> Input Password: X X X X

Figura 52 - Enter password

Select "Advanced Settings" from the main menu to access the following options:

- 1. Select Standard
- 2. Grid Switches
- 3. Battery Control
- 4. Backup Control
- 5. Storage Energy Set
- 6. STD. Mode Settings
- 7. Software Update
- 8. Export Power Set
- 9. Reset Password
- 10. Restart HMI
- 11. Self Test CEI 0-21
- 12. Compensation Set
- 13. Special settings

#### 5.6.1 Select Standard

This function is used to select the grid's reference standard.

YES=<ENT> NO=<ESC> Standard: CEI021

Figura 53

Press the UP/DOWN keys to select the standard (G98, G99, VDE4015, EN50549L, CEI021, AS4777-15, NRS097, User-Def, ecc.). See "9. Appendix" at page 58.

Press the ENTER key to confirm the setting.

Press the ESC key to cancel changes and returns to previous menu.

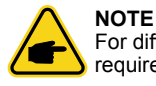

For different countries, the grid standard needs to be set as different according to local requirements. If there is any doubt, please consult zeroCO<sub>2</sub> large service.

### 5.6.2 Grid Switches

This function is used to start or stop the generation of the inverter.

Figura 54 - Set Grid ON/OFF

Screens can be scrolled manually by pressing the UP/DOWN keys. Press the ENTER key to save the setting. Press the ESC key to return to the previous menu.

#### 5.6.3 Battery Control

This section is used to select the corresponding battery and set the battery wakeup function.

- Battery Select

Figura 55 - Battery Control

#### 5.6.3.1 Battery Select

This product is compatible with the following battery modules:

| Brand     | Model                                                                                | Setting        |
|-----------|--------------------------------------------------------------------------------------|----------------|
| Pylontech | H48074 (CEI 0-21) / H48050 (CEI 0-21) /<br>Force H1 (CEI 0-21) / Force H2 (CEI 0-21) | Select "Pylon" |

If hybrid inverter is not connected to a battery, then select "No Battery" to avoid alarms. For above compatible battery modules, only two parameters need to be defined:

 OverDischg SOC (10% ~ 40%, default 20%) Inverter will not discharge the battery when the OverDischg SOC is reached. Battery selfdischarge is unavoidable, SOC may go lower than the limit if the battery can't get charged for a long period of time.

| Battery Select:<br>PYLON |  |
|--------------------------|--|
|                          |  |

Figura 56 - Battery Select

Overdischg SOC: 020%

Figura 57 - Overdischg SOC

### 5.6.4 Backup Control

This section is used to set the configuration of the backup port.

Backup ON/OFF
 Backup Settings

Figura 58 - Backup Control

#### 5.6.4.1 Backup ON/OFF

This switch can enable/disable the electrical connection of the backup port.

Set Backup: OFF

Figura 59 - Backup ON/OFF

#### 5.6.4.2 Backup Settings

This section shows the parameter of the backup port.

Backup Voltage: 230.0V

Figura 60 - Backup Settings

### 5.6.5 Storage Energy Set

There are two settings available in this section: Meter Select and Storage Mode Select.

Meter Select
 Stg Mode Select

Figura 61 - Storage Energy Set

#### 5.6.5.1 Meter Set

Two settings are available in this section: meter select and meter placement.

### 5.6.5.1.1 Meter Select

This setting is used to select the meter type based on the actual configuration. When using the meter (insertion with CT) supplied with the inverter, select "Eastrom 3ph Meter".

### 5.6.5.1.2 Meter Placement

- In "Meter Placement" setting three operating modes can be selected:
- GRID: Meter installed at the connection point of the grid.

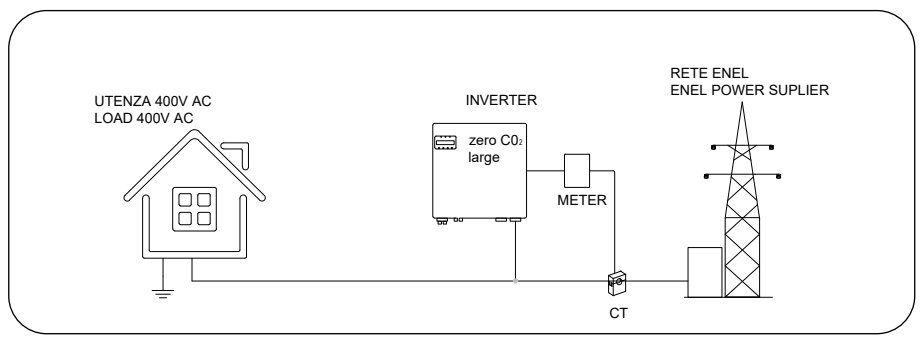

Figura 62 - Grid

• LOAD; Meter installed on the branch circuit of the load.

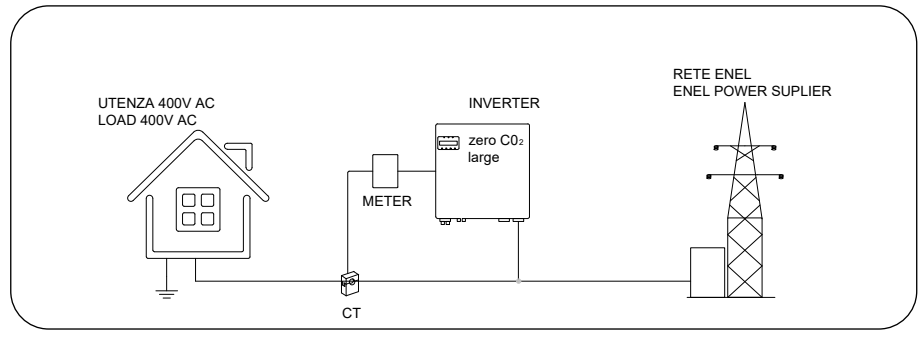

Figura 63 - Load

• GRID+PV Inverter: One meter is connected to the grid connection point, the other meter is connected to the AC output port of an additional PV inverter (Easton Meter supported).

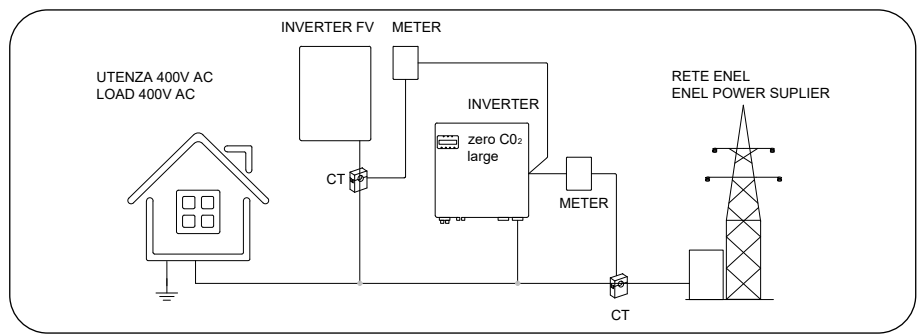

Figura 64 - Grid + PV Inverter

The meter can not be installed in this configuration.

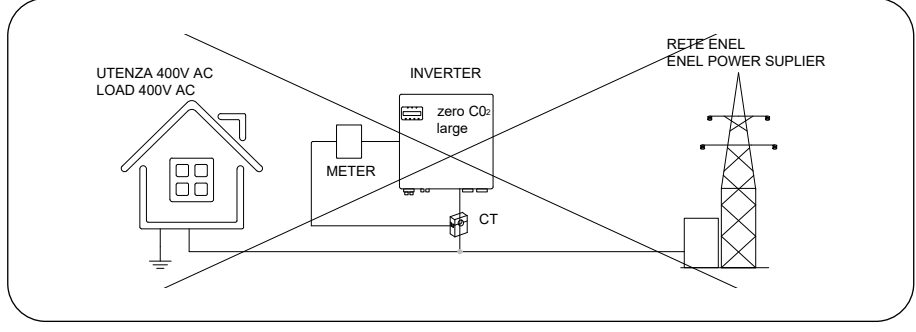

Figura 65

### 5.6.5.2 STG Mode Select

Four optional modes are available:

- 1. Self-Use
- 2. Feed In Priority
- 3. Backup
- 4. Off-Grid

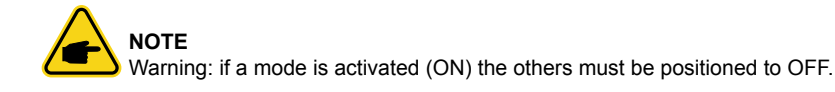

#### 1. Self-Use (maximize the usage of PV) sequence is: load, battery, grid.

PV Power Using Priority: Load>Battery>Grid.

Load Support Priority: PV>Battery>Grid.

Battery Charging Power comes from PV (if "Charging From Grid" is allowed, it can also come from Grid).

If "Time of Use" is "Run", the logic will follow the charging/discharging settings and time settings as defined in "Time of Use". For those undefined period of time, it will still follow the Self-Use logic.

#### Time of Use for Self use

Path: Advanced Settings-> Storage Energy Set-> Storage Mode Select-> Self-Use Mode-> ON-> Time of use for Self use

Mode: Self Use

Figura 66

## 2. Feed In Priority Mode Logic (feed the excess PV to Grid in order to gain subsidies) sequence is: grid, load, battery.

PV Power Using Priority: Load>Grid>Battery.

Load Support Priority: PV>Battery>Grid.

Battery Charging Power comes from PV (if "Charging From Grid" is allowed, it can also come from Grid).

If "Time of Use" is "Run", the logic will follow the charging/discharging settings and time settings as defined in "Time of Use". For those undefined period of time, it will still follow the Feed in Priority logic.

#### Time of Use for Feed for priority.

Path: Advanced Settings-> (Storage Energy Set-> Storage Mode Select-> Feed in Priority Mode->ON-> Time of use for Feed for priority.

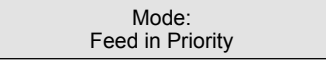

Figura 67

## 3. Backup Mode Logic (keep the Battery at a certain SOC and only use it during power outage).

Backup Mode Logic: Keep the Battery at a certain SOC and only use it during power outage. Backup SOC Setting Range: From Battery "Overdischarge SOC" to 100%.

PV Power Using Priority: Battery>Load>Grid

Load Support Priority: PV>Grid>Battery

Battery Charging Power comes from PV (if "Charging From Grid" is allowed, it can also come from Grid). The "Backup Mode" is not applicable for Lead-acid batteries.

#### Charging from grid for Backup mode.

Path: Advanced Settings->Storage Energy Set-> Storage Mode Select->Backup Mode-> ON->Backup SOC-> Charging from grid for Backup mode.

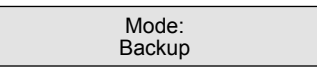

#### 4. Off-Grid Mode Logic (for Off-grid use and AC-Grid Port Disconnected).

OverDischg SOC for Off-Grid Setting Range: From Battery "Forcecharge SOC" to 100%. PV Power Using Priority: Load>Battery Load Support Priority: PV>Battery Battery Charging Power comes from PV. **Off-Grid Mode**.

Path: Advanced Settings->Storage Energy Set->Storage Mode Select-> Off-Grid Mode->ON->Off Grid Mode

Figura 69

#### 5.6.6 STD Mode Settings

These settings are reserved for maintenance personnel and technicians. Do not change anything without instruction.

Selecting "STD Mode. Settings", displays the sub-menu shown below:

- 1. Working Mode Set
- 2. Power Rate Limit
- 3. Freq. Derate Set
- 4. 10mins Voltage Set
- 5. 3Tau Settings
- 6. Initial Settings

 Working Mode Set Power Rate Limit

Figura 70 - STD Mode Settings

#### 5.6.7 Software Update

The software update includes I'HMI and DSP. Corresponding firmware version can be checked in this setting. Press "ENT" to enter the upgrading mode.

| <ul> <li>HMI Update</li> <li>DSP Update</li> </ul> |
|----------------------------------------------------|
|----------------------------------------------------|

Figura 71 - STD Mode Settings

### 5.6.8 Export Power Set

This function is used to set the export power control.

- 1. EPM ON/OFF
- 2. Backflow Power
- 3. Failsafe ON/OFF

Settings 2 and 3 are only valid when Setting 1 is set to "ON".

#### 5.6.8.1 EPM ON/OFF

Enable/ Disable the function.

EPM ON/OFF: OFF

Figura 72 - EPM ON/OFF

#### 5.6.8.2 Backflow Power

Determine the allowed backfeed power (system export to the grid).

Backflow Power: +0000W

Figura 73 - Backflow Power

### 5.6.8.3 FailSafe ON/OFF (not used in Italy)

When this FailSafe function is ON, the inverter will shutdown once it loses communication with the meter in case of any backflow power exceeding the limit.

FailSafe ON/OFF: ON

Figura 74 - FailSafe ON/OFF

#### 5.6.9 Reset Password

Reset password: in this menu, user can reset the inverter password, but the admin password is always valid.

Input New Password: X X X X

Figura 75 - Reset Password

### 5.6.10 RESTART HMI

This function is to reboot the LCD screen.

### 5.6.11 Self Test CEI 0-21

Function is available only when the Italian standard CEI021 is selected.

#### 5.6.12 Compensation Set

This function is used to calibrate the energy and output voltage of the inverter. Two sections are included: Power Parameter and Voltage Parameter.

Power Parameter
 Voltage Parameter

Figura 76 - Compensation Set

YES=<ENT> NO=<ESC> Power Para.:1.000

Figura 77 - Power Parameter

Vg-A-zero: +0.0
 Vg-B-zero: +0.0

Figura 78 - Voltage Parameter

### 5.7 Special Settings

Inverters have the built-in AFCI function which can detect the arc fault on the DC circuit and shut down the inverter to prevent a fire disaster.

### 5.7.1 Enable AFCI function

#### AFCI function can be enabled as below:

Path: Advanced Setting -> Password: 0010 -> Special Settings -> AFCI Set -> AFCI ON/ OFF -> ON

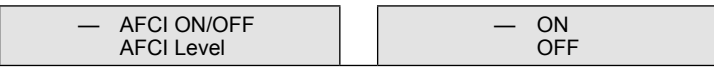

Figura 79 - Enable AFCI function

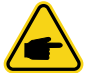

#### NOTE

If you find that the user interface of your inverter is different from that of the installation guide, please contact the after-sales engineer or technical support.

| <u>/!</u> |  |
|-----------|--|

#### WARNING

The "AFCI Level" is reserved for technicians ONLY. Do not change the sensitivity otherwise it will lead to frequent false alarms or malfunctions. Manufacturer is not responsible for any further damages caused by unauthorized modifications.

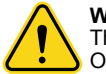

#### WARNING

The setting also corresponds to the current state which can be used to control the ON/ OFF state of the AFCI function.

### 5.7.2 EPS Mode

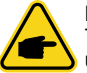

#### NOTE

The data shown in the following screen must only be modified by Energy S.p.A. ualified technicians.

When the network is available, only the Network Port is enabled and the load supported via the EPS box from the network.

When the network is lost, the Network Port will be disabled and after the "Switching Time", the Backup Port will be enabled and then the load will be supported through the EPS box by the Backup Port.

Give up the backup port UPS function and set the switching time manually. This mode must work with the EPS Box.

Otherwise, it may cause unexpected control errors.

EPS Mode: ON

Figura 80 - EPS Mode

To connect see "9.1 EPS Box Installation" at page 58

# 6. Maintenance

### 6.1 Cleaning

 $zeroCO_2$  large (5-10)K series inverter does not require any regular maintenance. However, cleaning the heatsink will help inverter dissipating heat and increase the lifetime of inverter. The dirt on the inverter can be cleaned with a soft brush.

The LCD and the LED status indicators lights can be cleaned with cloth if they are too dirty to be read.

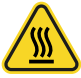

#### CAUTION

Do not touch the surface when the inverter is operating. Some parts may be hot and cause burns. Turn OFF the inverter and let it cool down before you do any maintenance or cleaning of inverter.

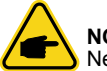

NOTE

Never use any solvents, abrasives or corrosive materials to clean the inverter.

### 7.1 Error messages and solutions

#### Error messages and solutions

The inverter has been designed in accordance with international grid tied standards for safety, and electromagnetic compatibility requirements. Before delivering to the customer the inverter has been subjected to several test to ensure its optimal operation and reliability. In case of a failure the LCD screen will display an alarm message. In this case, the inverter may stop feeding energy into the grid. The alarm descriptions and their corresponding alarm messages are listed in Tab. 1 at page 51

When faults occur, the "Fault" state will be shown on the main screen.

Follow the steps below to check what fault occurs: Step: Enter  $\rightarrow$  Down  $\rightarrow$  Advanced Information  $\rightarrow$  Enter  $\rightarrow$  Alarm Message.

- STEP1: press Enter.
- STEP2: press DOWN to select "Advanced Information", press ENTER.

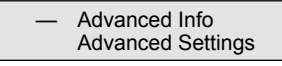

Figura 81

• STEP3: type the password.

Input Password X X X X

Figura 82

• STEP4: press DOWN to select "Alarm Message", press ENTER.

Alm000: MET\_Comm-FAIL T: 00-00 00:00 D:0000

Figura 83

| Alarm Message                           | Failure description                      | Solution                                                                                                    |  |
|-----------------------------------------|------------------------------------------|----------------------------------------------------------------------------------------------------|--|
| ARC-FAULT                               | ARC detected in DC circuit               | Check if there's arc in PV connection and restart inverter.                                                                        |  |
| AFCI Check<br>FAULT                     | AFCI module self check<br>fault          | Restart inverter or contact installer.                                                                                             |  |
| DCinj-FAULT                             | High DC injection current                | Restart inverter or contact installer.                                                                                             |  |
| DSP-B-FAULT                             | Comm. failure between main and slave DSP | Restart inverter or contact installer.                                                                                             |  |
| DC-INTF                                 | DC input overcurrent                     | Restart inverter.<br>Identify and remove the string to the fault<br>MPPT.<br>Change power board.                                   |  |
| G-IMP                                   | High grid impedance                      | Use user define function to adjust the protection limit if it's allowed by electrical company.                                     |  |
| GRID-INTF01/02                          | Grid interference                        | Restart inverter.                                                                                                    |  |
| IGBT-OV-I                               | Over IGBT current                        | Change power board.                                                                                                    |  |
| IGFOL-F                                 | Grid current tracking fail               | Restart inverter or contact installer.                                                                                             |  |
| IG-AD                                   | Grid current sampling fail               |                                                                                                    |  |
| ILeak-PRO<br>01/02/03/04                | Leakage current protection               | Check AC and DC connection.<br>Check inverter inside cable connection.                                                             |  |
| INI-FAULT                               | Initialization system fault              | Restart inverter or contact installer.                                                                                             |  |
| LCD show initial-<br>izing all the time | Can not start-up                         | Check if the connector on main board or<br>power board are fixed.<br>Check if the DSP connector to power board<br>are fixed.       |  |
| NO-Battery                              | Unconnected battery                      | Check the wire of battery power is connect-<br>ed correctly or not.<br>Check the output voltage of battery is<br>correctly or not. |  |
| No power                                | Inverter no power on LCD                 | Check PV input connections.<br>Check DC input voltage single phase >120<br>V, three phase >350 V).<br>Check if PV +/- is reversed. |  |
| NO-GRID                                 | No grid voltage                          | Check connections and grid switch.<br>Check the grid voltage inside inverter<br>terminal.                                          |  |
| OV-BUS                                  | Over DC bus voltage                      | Check inverter inductor connection.<br>Check driver connection.                                                                    |  |
| OV-<br>DC01/02/03/04                    | Over DC voltage                          | Reduce the number of PV modules in series.                                                                                         |  |
| NET-COMM-<br>FAIL                       | Meter communication failure              | Check connection and data cable between meter and inverter                                                                         |  |
| CAN-COMM-<br>FAIL                       | Battery data communication failure       | Check connection and data cable between battery and inverter                                                                       |  |

Tab. 1 - Alarm messages

| Alarm Message         | Failure description                | Solution                                                                                                    |  |
|-----------------------|------------------------------------|----------------------------------------------------------------------------------------------------|--|
| OV-DCA-I              | DC input overcurrent               | Restart inverter.<br>Identify and remove the string to the fault<br>MPPT.<br>Change power board.                                                         |  |
| OV-<br>G-V01/02/03/04 | Over grid voltage                  | Resistant of AC cable is too high.<br>Change bigger size grid cable.<br>Adjust the protection limit if it's allowed by<br>electrical company.            |  |
| OV-G-I                | Over grid current                  | Restart inverter.<br>Change power board.                                                                                                    |  |
| OV-G-F01/02           | Over grid frequency                | Use user define function to adjust the protection limit if it's allowed by electrical company.                                                           |  |
| OV-lgTr               | AC side transient<br>overcurrent   | Restart inverter.<br>Return-factory repair.                                                                                                    |  |
| OV-ILLC               | LLC hardware overcurrent           |                                                                                                    |  |
| OV-VBackup            | Backup overvoltage                 |                                                                                                    |  |
| OV-TEM                | Over temperature                   | Check inverter surrounding ventilation.<br>Check if there's sunshine direct on inverter<br>in hot weather.                                               |  |
| OV-Vbatt1             | Battery overvoltage                | Check the protect point for over voltage sets correctly or not.<br>Restart inverter.                                                                     |  |
| OV-Vbatt-H            | Battery overvoltage hardware fault | Check the environment surrounding the inverter.<br>Restart inverter.                                                                                     |  |
| Over-Load             | Overload                           | Check the load of backup port is over 3kW<br>or not.<br>Reduce the load of backup port, then restart<br>inverter.                                        |  |
| PV ISO-<br>PRO01/02   | PV isolation protection            | Remove all DC input, reconnected and<br>restart inverter one by one.<br>Indentify which string cause the fault and<br>check the isolation of the string. |  |
| RelayChk-FAIL         | Realy check fail                   | Restart inverter or contact installer.                                                                                                    |  |
| UN-BUS01/02           | Under grid voltage                 | Check the inverter inductor connection.<br>Check driver connection.                                                                                      |  |
| UN-G-F01/02           | Under grid frequency               | Use user define function to adjust the                                                                                                    |  |
| UN-G-V01/02           | Under DC bus voltage               | protection limit if it's allowed by electrical company.                                                                                                  |  |
| 12Power-<br>FAULT     | 12V power supply fault             | Restart inverter or contact installer.                                                                                                    |  |

Tab. 1 - Alarm messages

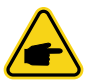

#### NOTE

If the inverter displays any alarm message as listed in Table 8.1; please turn off the inverter and wait for 5 minutes before restarting it. If the failure persists, please contact Energy S.p.A. service center.

Please keep ready with you the following information before contacting us.

- Serial number of zeroCO<sub>2</sub> large (5-10)K;
- The distributor/dealer of zeroCO<sub>2</sub> large (5-10)K (if available);
- Installation date;
- The description of the problem, i.e. the alarm message displayed on the LCD and the status of the LED status indicators lights.
- Other readings obtained from the Information submenu (refer to "5.3 Information" at page 31) will also be helpful;
- The PV array configuration, e.g.: number of panels, capacity of panels, number of strings, etc.;
- Your contact details.

# 8. Specifications

## 8.1 Technical data

| Model                                   | RHI-3P5K-HVES-5G                 | RHI-3P6K-HVES-5G |  |  |
|-----------------------------------------|----------------------------------|------------------|--|--|
| Input DC (PV side)                      |                                  |                  |  |  |
| Recommended max. PV power [W]           | 8000                             | 9600             |  |  |
| Max. input voltage [V]                  | 1000                             |                  |  |  |
| Rated voltage [V]                       | 600                              |                  |  |  |
| Start-up voltage [V]                    | 10                               | 60               |  |  |
| MPPT voltage range [V]                  | 200                              | -850             |  |  |
| Full load MPPT voltage range [V]        | 200-850                          | 240-850          |  |  |
| Max. input current [A]                  | 13                               | 3.0              |  |  |
| Max. short circuit current [A]          | 19                               | 9.5              |  |  |
| MPPT number / Max. input strings number | 2                                | /2               |  |  |
| Battery                                 |                                  |                  |  |  |
| Battery type                            | Li-ion                           |                  |  |  |
| Battery Voltage range [V]               | 160                              | - 600            |  |  |
| Maximum Charging Power [kW]             | 5                                | 6                |  |  |
| Maximum Charge / Discharge current [A]  | 2                                | 25               |  |  |
| Communication                           | CAN/F                            | RS485            |  |  |
| Output AC (grid side)                   |                                  |                  |  |  |
| Rated output power [kW]                 | 5                                | 6                |  |  |
| Max. apparent output power [kVA]        | 5.5                              | 6.6              |  |  |
| Operation phase                         | 3/N/PE                           |                  |  |  |
| Rated grid voltage [V]                  | 380 / 400                        |                  |  |  |
| The grid voltage range [V]              | 320 / 480                        |                  |  |  |
| Rated grid frequency [Hz]               | 50/60                            |                  |  |  |
| AC grid frequency range [Hz]            | 45-55                            | /55-65           |  |  |
| Rated grid output current [A]           | 7,6/7,2                          | 9,1/8,7          |  |  |
| Max. output current [A]                 | 8,4/8,0                          | 10,0/9,6         |  |  |
| Power Factor                            | > 0,99 (0,8 leading 0.8 lagging) |                  |  |  |
| THDi [%]                                | < 2                              |                  |  |  |
| Output AC (Back-up)                     |                                  |                  |  |  |
| Rated output power [kW]                 | 5                                | 6                |  |  |
| Max. apparent output power [kVA]        | 1000 @60"                        | 1200 @60"        |  |  |
| Back-up switch time [ms]                | <40                              |                  |  |  |
| Rated output voltage [V]                | 3/N/PE, 380/400                  |                  |  |  |
| Rated frequency [Hz]                    | 50/60                            |                  |  |  |
| Rated output current [A]                | 7.6/7.2                          | 9.1/8.7          |  |  |
| THDv(@linear load) [%]                  | <2                               |                  |  |  |

| Model                                                                                                    |                                          | RHI-3P5K-HVES-5G                | RHI-3P6K-HVES-5G                                                                                               |  |
|----------------------------------------------------------------------------------------------------|------------------------------------------|---------------------------------|----------------------------------------------------------------------------------------------------|--|
| Efficiency                                                                                                    | Efficiency                               |                                 |                                                                                                    |  |
| Max. efficiency of Solar Inverting [%]                                                                                                    |                                          | 98,4                            |                                                                                                    |  |
| EU efficiency of Solar Inverting [%]                                                                                                    |                                          | 97                              | ',7                                                                                                    |  |
| MPPT efficiency [%]                                                                                                    |                                          | 99                              | ),9                                                                                                    |  |
| Battery charge/discharge efficiency [%]                                                                                                    |                                          | 97                              | ,5                                                                                                    |  |
| Protection                                                                                                    |                                          |                                 |                                                                                                    |  |
| Anti-islanding protection                                                                                                    |                                          | Si                              |                                                                                                    |  |
| Ground fault monitoring                                                                                                    |                                          | Si                              |                                                                                                    |  |
| Residual current monitoring unit                                                                                                    |                                          | S                               | Bi                                                                                                    |  |
| Output overcurrent protection                                                                                                    |                                          | S                               | Si                                                                                                    |  |
| Output shortcircuit protection                                                                                                    |                                          | S                               | Si                                                                                                    |  |
| Output overvoltage protection                                                                                                    |                                          | S                               | Si                                                                                                    |  |
| DC switch                                                                                                    |                                          | S                               | Si                                                                                                    |  |
| Reverse polarity protection                                                                                                    |                                          | S                               | Si                                                                                                    |  |
| Overvoltage protection                                                                                                    |                                          | S                               | Si                                                                                                    |  |
| Battery reverse protection                                                                                                    |                                          | Si                              |                                                                                                    |  |
| General Data                                                                                                    |                                          | ·                               |                                                                                                    |  |
| Dimensions [WxHxD mm] 535 x 455 x 181                                                                                                    |                                          | 55 x 181                        |                                                                                                    |  |
| Weight [kg] 25.1                                                                                                    |                                          | 5.1                             |                                                                                                    |  |
| Topology                                                                                                    |                                          | Transformerless                 |                                                                                                    |  |
| Self consumption (night) [W]                                                                                                    | [W] < 7                                  |                                 | 7                                                                                                    |  |
| Operation temperature range [°C]                                                                                                    |                                          | -25 ~ +60                       |                                                                                                    |  |
| Humidity [%]                                                                                                    |                                          | 0-100                           |                                                                                                    |  |
| Protection class                                                                                                    |                                          | IP65                            |                                                                                                    |  |
| Noise emission [dB]                                                                                                    |                                          | <30                             |                                                                                                    |  |
| Cooling concept                                                                                                    |                                          | Natural convection              |                                                                                                    |  |
| Max. operation altitude [m]                                                                                                    |                                          | 4000                            |                                                                                                    |  |
| Grid connection standard         G98 or G99, VDE-AR-N 4105 / VDE V 0124,<br>EN 50549-1,VDE 0126 / UTE C 15 /VFR:2019, RD 1699/F<br>244 / UNE 206006 / UNE 206007-1, CEI 0-21, C10/11, NF<br>097-2-1, TOR, EIFS 2018.2, IEC 62116, IEC 61727, IEC<br>60068, IEC 61683, EN 50530, MEA, PEA |                                          |                                 | 05 / VDE V 0124,<br>/VFR:2019, RD 1699/RD<br>, CEI 0-21, C10/11, NRS<br>62116, IEC 61727, IEC<br>530, MEA, PEA |  |
| Safety / EMC standard                                                                                                    |                                          | IEC 62109-1/-2 ,EN 61000-6-1/-3 |                                                                                                    |  |
| Features                                                                                                    |                                          |                                 |                                                                                                    |  |
| DC connection MC4 connector                                                                                                    |                                          | nnector                         |                                                                                                    |  |
| AC connection                                                                                                    | Connection Quick connector plug          |                                 | nector plug                                                                                                    |  |
| Display                                                                                                    | LCD, 2X20 Z                              |                                 |                                                                                                    |  |
| Communication                                                                                                    | Communication RS485, Optional: WiFi, LAN |                                 | nal: WiFi, LAN                                                                                                 |  |
| Warranty [years] 5 standard (extendable to 10                                                                                                    |                                          | tendable to 10)                 |                                                                                                    |  |

# 8. Specifications

| Model                                   | RHI-3P8K-HVES-5G                 | RHI-3P10K-HVES-5G |
|-----------------------------------------|----------------------------------|-------------------|
| Input DC (PV side)                      |                                  |                   |
| Recommended max. PV power [W]           | 12800                            | 16000             |
| Max. input voltage [V]                  | 1000                             |                   |
| Rated voltage [V]                       | 6                                | 00                |
| Start-up voltage [V]                    | 1                                | 60                |
| MPPT voltage range [V]                  | 200                              | -850              |
| Full load MPPT voltage range [V]        | 210-850                          | 200-850           |
| Max. input current [A]                  | 26/13                            | 26/26             |
| Max. short circuit current [A]          | 39/19.5                          | 39/39             |
| MPPT number / Max. input strings number | 2/3                              | 2/4               |
| Battery                                 |                                  |                   |
| Battery type                            | Li-ion                           |                   |
| Battery Voltage range [V]               | 160 - 600                        |                   |
| Maximum Charging Power [kW]             | 8                                | 10                |
| Maximum Charge / Discharge current [A]  | 25                               |                   |
| Communication                           | CAN/RS485                        |                   |
| Output AC (grid side)                   |                                  |                   |
| Rated output power [kW]                 | 8                                | 10                |
| Max. apparent output power [kVA]        | 8.8                              | 10                |
| Operation phase                         | 3/N/PE                           |                   |
| Rated grid voltage [V]                  | 380 / 400                        |                   |
| The grid voltage range [V]              | 320 / 480                        |                   |
| Rated grid frequency [Hz]               | 50/60                            |                   |
| AC grid frequency range [Hz]            | 45-55                            | 6/55-65           |
| Rated grid output current [A]           | 12.2/11.5                        | 15.2/14.4         |
| Max. output current [A]                 | 13.4/12.8                        | 15.2/14.4         |
| Power Factor                            | > 0,99 (0,8 leading 0.8 lagging) |                   |
| THDi [%]                                | < 2                              |                   |
| Output AC (Back-up)                     |                                  |                   |
| Rated output power [kW]                 | 8                                | 10                |
| Max. apparent output power [kVA]        | 1600 @60"                        |                   |
| Back-up switch time [ms]                | <40                              |                   |
| Rated output voltage [V]                | 3/N/PE, 380/400                  |                   |
| Rated frequency [Hz]                    | 50/60                            |                   |
| Rated output current [A]                | 12.2/11.5                        | 15.2/14.4         |
| THDv(@linear load) [%]                  | <                                | <2                |

# 8. Specifications

| Model                                   |                                                                                                    | RHI-3P8K-HVES-5G | RHI-3P10K-HVES-5G |  |
|-----------------------------------------|----------------------------------------------------------------------------------------------------|------------------|-------------------|--|
| Efficiency                              |                                                                                                    |                  |                   |  |
| Max. efficiency of Solar Inverting [%]  |                                                                                                    | 98               | 3,4               |  |
| EU efficiency of Solar Inverting [%]    |                                                                                                    | 97               | 7,7               |  |
| MPPT efficiency [%]                     |                                                                                                    | 99               | 9,9               |  |
| Battery charge/discharge efficiency [%] |                                                                                                    | 97               | 7,5               |  |
| Protection                              |                                                                                                    |                  |                   |  |
| Anti-islanding protection               |                                                                                                    | S                | Si                |  |
| Ground fault monitoring                 |                                                                                                    | ç                | Si                |  |
| Residual current monitoring unit        |                                                                                                    | S                | Si                |  |
| Output overcurrent protection           |                                                                                                    | S                | Si                |  |
| Output shortcircuit protection          |                                                                                                    | ç                | Si                |  |
| Output overvoltage protection           |                                                                                                    | S                | Si                |  |
| DC switch                               |                                                                                                    | S                | Si                |  |
| Reverse polarity protection             |                                                                                                    | S                | Si                |  |
| Overvoltage protection                  |                                                                                                    | S                | Si                |  |
| Battery reverse protection              |                                                                                                    | S                | Si                |  |
| General Data                            |                                                                                                    |                  |                   |  |
| Dimensions [WxHxD mm]                   |                                                                                                    | 535 x 4          | 55 x 181          |  |
| Weight [kg]                             |                                                                                                    | 25               | 5.1               |  |
| Topology                                |                                                                                                    | Transfor         | rmerless          |  |
| Self consumption (night) [W]            |                                                                                                    | <                | 7                 |  |
| Operation temperature range [°C]        |                                                                                                    | -25 ~            | - +60             |  |
| Humidity [%]                            |                                                                                                    | 0-1              | 100               |  |
| Protection class                        |                                                                                                    | IP               | 65                |  |
| Noise emission [dB]                     |                                                                                                    | <30d             | B (A)             |  |
| Cooling concept                         |                                                                                                    | Natural c        | onvection         |  |
| Max. operation altitude [m]             |                                                                                                    | 40               | 00                |  |
| Grid connection standard                | G98 o G99, VDE-AR-N 4105 / VDE V 0124, EN 50549-1,<br>VDE 0126 / UTE C 15/VFR:2019, RD 1699/RD 244 / UNE<br>206006 / UNE 206007-1, CEI 0-21, C10/11, NRS 097-2-1,<br>TOR, EIFS 2018.2, IEC 62116, IEC 61727,<br>IEC 60068, IEC 61683, EN 50530, MEA, PEA |                  |                   |  |
| Safety / EMC standard                   |                                                                                                    | IEC 62109-1/-2,  | EN 61000-6-1/-3   |  |
| Features                                |                                                                                                    |                  |                   |  |
| DC connection                           |                                                                                                    | MC4 cc           | onnector          |  |
| AC connection                           |                                                                                                    | Quick con        | nector plug       |  |
| Display                                 |                                                                                                    | LCD, 2           | 2X20 Z            |  |
| Communication                           |                                                                                                    | RS485, Optio     | nal: WiFi, LAN    |  |
| Warranty [years]                        |                                                                                                    | 5 standard (ex   | tendable to 10)   |  |

## 9.1 EPS Box Installation

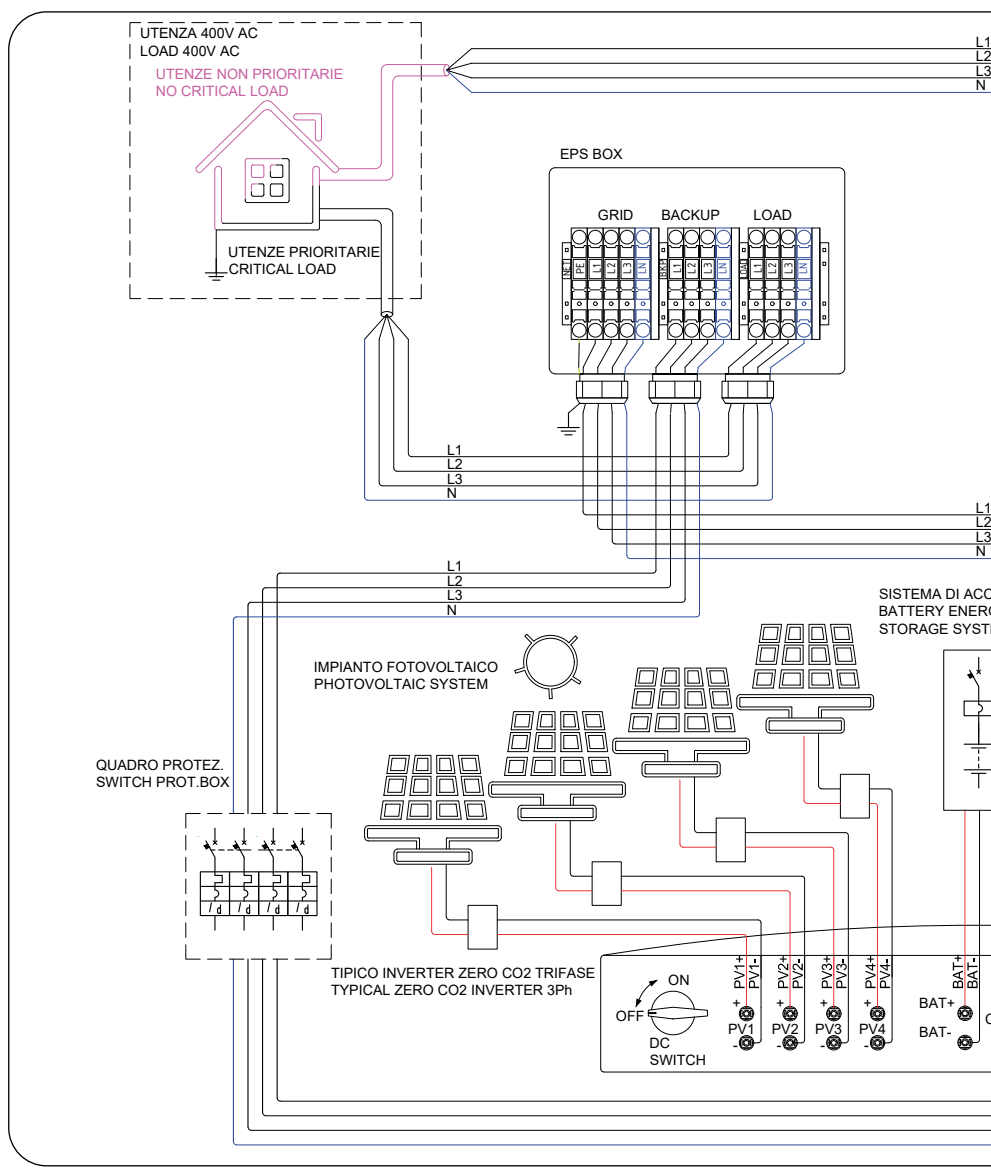

Figura 84 - I

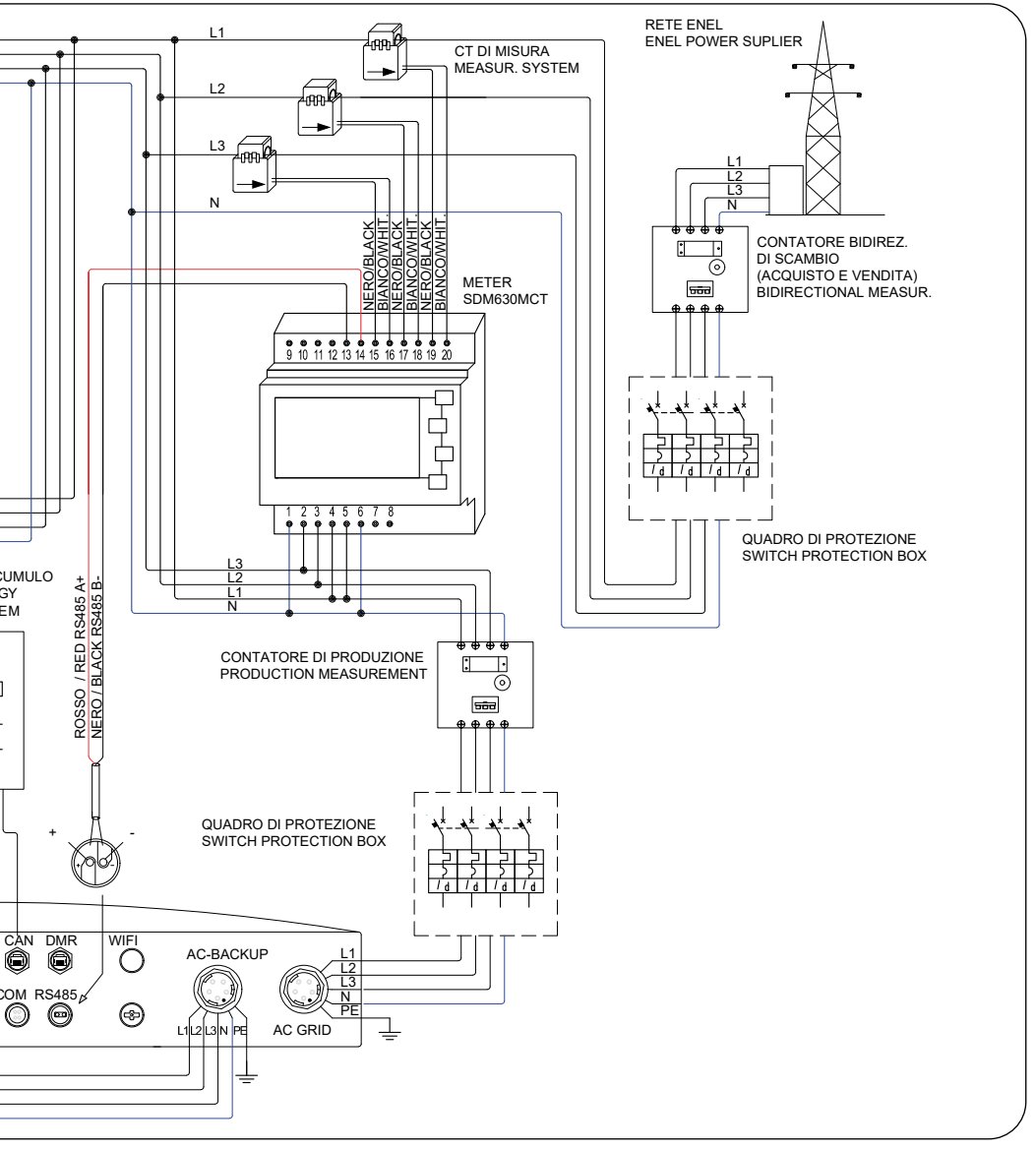

**EPS Box Installation** 

EPS box, in compliance with the standard (cf. CEI 0-21 ed 2019 - Par. 8.4.3), allows the inverter to be used for emergency services in the absence of grid, allowing the load to be powered both from the public grid, and from the product system, ensuring that it does not operate in parallel with the Distributors's grid, by means of interlocked contactors.

Interlocked is electrically and mechanically, in accordance with the provisions of the abovementioned standard.

In order to ensure safety in island operation, the EPS box grounding the neutral during operation alone in the absence of a grid.

For details of the electrical connections inside the EPS Box, please refer to the instruction sheet and to the correct accessory.

For some markets such as Italy, etc., the backup port and grid port should not be powered at the same time.

When the grid is present, the grid port should be used to support the loads.

When the grid is lost, the backup port should be used to support the loads.

An interlocking function between the backup port and grid port is necessary.

Therefore, a separate EPS box (optional) and firmware upgrade is needed to achieve this function.

Please consult Energy S.p.A. technicians for details and refer to the EPS box installation manual.

### 9.2 Grid standard selection guide

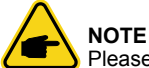

Please check if the grid code setting comply with local requirement.

For different countries and regions, corresponding grid code needs to be selected in the inverter LCD to meet the requirements of local network provider.

This instruction indicates how to change the grid code and what code should be selected in different places.

This following list illustrates the grid standard options in the inverter which are subject to change. It is for your reference only. If customer has any doubts or uncertainty, please consult service department for confirmation.

To set the corrects grid code,please enter the following path: Advanced Settings-> Password:0010 -> Select Standard.

Detailed protection limits can be viewed when choosing the code. Please select "Save&Send" to enforce the code.

| NO. | Code in LCD             | Country/Region | Comments                                                                                                    |
|-----|-------------------------|----------------|----------------------------------------------------------------------------------------------------|
| 1   | VDE4015                 | Germany        | For German Low Voltage Grid.                                                                                       |
| 2   | EN50549 PO              | Poland         | For Polish Low Voltage Grid.                                                                                       |
| 3   | EN50549 NL              | Netherlands    | For Dutch Low Voltage Grid.                                                                                        |
| 4   | EN50438 L               | _              | General EN50438 Requirement.<br>Possible to be used in Austria, Cyprus,<br>Finland, Czech Republic, Slovenia, etc. |
| 5   | EIFS- SW                | Sweden         | For Swedish Low Voltage Grid.                                                                                      |
| 6   | France                  | France         | For French Low Voltage Grid.                                                                                       |
| 7   | C10/11                  | Belgium        | For Belgian Low Voltage Grid.                                                                                      |
| 8   | NRS097                  | South Africa   | For South African Low Voltage Grid.                                                                                |
| 9   | CEI0-21                 | Italy          | For Italian Low Voltage Grid (default).                                                                            |
| 10  | EN50549L<br>(EN50549-1) |                | General EN50549-1 requirement which<br>meets local requirements of most<br>European countries                      |
| 11  | G98                     | UK             | For UK Low Voltage Grid <16A                                                                                       |
| 12  | G99                     | UK             | For UK Low Voltage Grid <16A                                                                                       |
| 13  | G98 NI                  | North Ireland  | For North Ireland Low Voltage Grid <16A                                                                            |
| 14  | G99 NI                  | North Ireland  | For North Ireland Low Voltage Grid >16A                                                                            |
| 15  | User-define             | —              | Customized Protection Limits                                                                                       |
| 16  | Gen50                   | —              | Generator Connected, frequency-<br>Derating, 50Hz                                                                  |
| 17  | Gen60                   | _              | Generator Connected, frequency-<br>Derating, 60Hz                                                                  |
| 18  | DK1                     | East Denmark   | For East Danish Low Voltage Grid                                                                                   |
| 19  | DK2                     | West Denmark   | For West Danish Low Voltage Grid                                                                                   |
| 20  | 50438IE                 | Ireland        | For Irish Low Voltage Grid                                                                                         |
| 21  | RD1699                  | Spain          | For Spanish Low Voltage Grid                                                                                       |
| 22  | EN50549 L               |                | General EN50549 Requirement.<br>Possible to be used in Cyprus, Finland,<br>Czech Republic, Slovenia, Jamaica       |

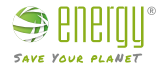

Imported by: Energy S.p.A. Piazza Manifattura 1 38068 Rovereto (TN) - Italy Tel: +39 049 2701296 email: service@energysynt.com web: www.energyspa.com

Product by: **Ginlong Technologies Co., Ltd** No. 57 Jintong Road, Binhai Industrial Park Xiangshan, Ningbo, Zhejiang, 315712, P.R.China Tel: +86 (0)574 6578 1806 Fax: +86 (0)574 6578 1606 email: info@ginlong.com web: www.ginlong.com

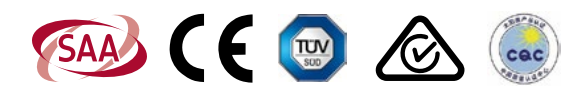